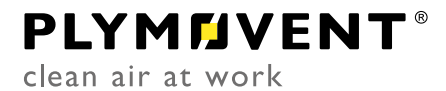

Steuerungskasten

# **CONTROLGO**

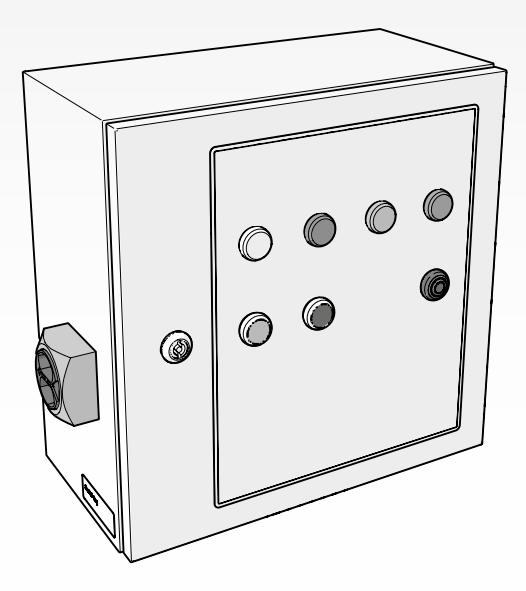

DE Montage- und Betriebsanleitung

#### **INHALTSVERZEICHNIS**

| VORWOR  | Т2                       | 2 |
|---------|--------------------------|---|
| 1       | EINFÜHRUNG2              | 2 |
| 2       | PRODUKTBESCHREIBUNG      | 3 |
| 3       | SICHERHEITSVORSCHRIFTEN4 | 1 |
| 4       | MONTAGE4                 | 1 |
| 5       | INBETRIEBNAHME           | 2 |
| 6       | BETRIEB                  | 3 |
| 7       | WARTUNG                  | 1 |
| 8       | STÖRUNGSBEHEBUNG14       | 1 |
| 9       | ERSATZTEILE              | 5 |
| 10      | ELEKTROSCHALTPLAN        | 5 |
| 11      | ENTSORGUNG               | 5 |
| EG-KONF | ORMITÄTSERKLÄRUNG        | 5 |

#### DE | ÜBERSETZUNG DER ORIGINALBETRIEBSANLEITUNG

Alle Rechte vorbehalten. Die in dieser Anleitung enthaltenen Informationen basieren auf allgemeinen Daten bezüglich der Konstruktion, der Materialeigenschaften und der Arbeitsmethoden, die uns zur Zeit der Veröffentlichung bekannt waren; Änderungen werden somit vorbehalten. Aus diesem Grunde dienen die gegebenen Vorschriften nur als Leitfaden für die Montage, Nutzung, Wartung und Reparatur des auf der Vorderseite dieser Anleitung angegebenen Produktes. Dieses Dokument ist darüber hinaus für eine Verwendung mit dem Standardmodell des auf der Titelseite angegebenen Produkts vorgesehen. Der Hersteller haftet daher nicht für eventuelle Schäden, die sich aus der Anwendung dieser Ausgabe auf Ihr von der Standardausführung abweichendes Produkt ergeben. Diese Ausgabe wurde mit größter Sorgfalt zusammengestellt. Der Hersteller haftet jedoch nicht für eventuelle Fehler in dieser Ausgabe oder für daraus resultierende Folgen.

### VORWORT

#### Über diese Anleitung

Diese Anleitung dient als Nachschlagewerk für professionelle und gut ausgebildete Personen, die für die Montage, Bedienung, Wartung und Reparatur des auf dem Titelblatt vermerkten Produkts befugt sind.

#### **Piktogramme und Symbole**

In dieser Anleitung werden folgende Piktogramme und Symbole verwendet:

| <b>F</b> | <b>TIPP</b><br>Vorschläge und Empfehlungen für eine vereinfachte<br>Ausführung von Aufgaben und Maßnahmen.                                                                         |
|----------|----------------------------------------------------------------------------------------------------|
|          | ACHTUNG<br>Anmerkung mit zusätzlichen Informationen für den<br>Nutzer, um auf mögliche Probleme aufmerksam zu<br>machen.                                                           |
|          | ACHTUNG<br>Vorgehensweisen, die -wenn sie nicht mit der<br>erforderlichen Umsicht ausgeführt werden - das<br>Produkt, das Arbeitsumfeld oder die Umwelt<br>schädigen können.       |
|          | WARNUNG<br>Vorgehensweisen, die - wenn sie nicht mit der<br>erforderlichen Umsicht ausgeführt werden - zu<br>ernsthaften Verletzungen führen oder das Produkt<br>schädigen können. |
| 4        | ACHTUNG<br>Gefahr durch elektrischen Schlag.                                                                                                    |

#### Textkennzeichnungen

Mit einem Bindestrich ("-") versehene Auflistungen kennzeichnen Aufzählungen. Mit einem Aufzählungspunkt ("•") versehene Auflistungen hingegen kennzeichnen auszuführende Schritte.

### Produkt-/Kurzbezeichnungen

| Entspricht: |
|-------------|
| Panel       |
| SlaveBoard  |
| MDB         |
| SCS         |
| MDB         |
|             |

### EINFÜHRUNG

#### 1.1 **Identifizierung des Produkts**

Die Typenschilder enthalten u.a. folgende Daten: - Produktname

Seriennummer

- Anschlussspannung und Frequenz
- Leistungsaufnahme

#### **Allgemeine Beschreibung** 1.2

Das ControlGo von Plymovent ist ein intelligenter Steuerungskasten, das mit den benötigten Anschlusskabeln geliefert wird. Dieses System steuert den Ventilator und die Druckluftventile des angeschlossenen Filtersystems (MDB bzw. SCS) an.

# 1.2.1 ControlGo + MDB

Abb. 1.1

- Filtersystem MDB<sup>1</sup> А
- В SlaveBoard<sup>2</sup>
- Panel [Steuerungskasten] С
- Ventilatorsteuerung (siehe Abschnitt 1.3) D
- Absaugventilator (siehe Abschnitt 1.3) Е

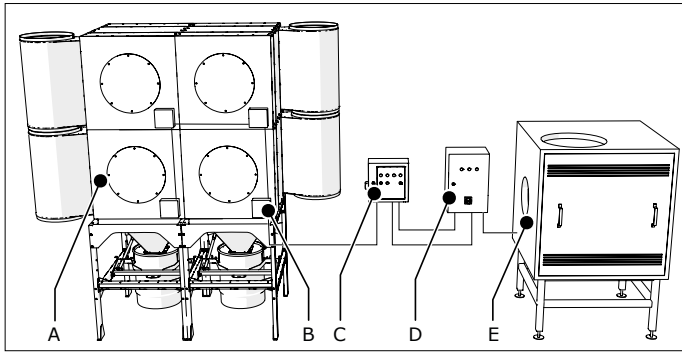

Abb. 1.1 ControlGo + MDB

#### 1.2.2 ControlGo + SCS

#### Abb. 1.2

- A Filtersystem SCS
- B Panel [Steuerungskasten]
- Ventilatorsteuerung (siehe Abschnitt 1.3) С
- Absaugventilator (siehe Abschnitt 1.3) D

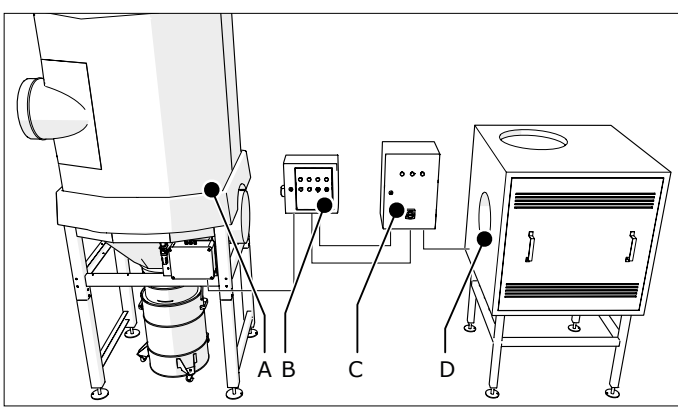

Abb. 1.2 ControlGo + SCS

#### 1.3 Produktkombinationen

#### Benötigte Produkte 1.3.1

Für den Betrieb des Systems ist die Auswahl der folgenden Produkte erforderlich:

| Absaugventilator                                |                                                                                         |
|-------------------------------------------------|-----------------------------------------------------------------------------------------|
| <ul> <li>Plymovent SIF<br/>(Outdoor)</li> </ul> | spezifischer Typ und Motor-<br>leistung je nach Konfiguration                           |
| Tragrahmen                                      |                                                                                         |
| - Plymovent FRAME SIF                           | der spezifische Typ hängt vom<br>gewählten Absaugventilator und<br>der Konfiguration ab |

1. Abgebildet: Rückseite des Filtersystems

- 2. An der Rückseite der einzelnen Filtermodule integriert
- 3. Einschließlich Hauptschalter für vollständige Trennung des gesamten Filtersystems von der Versorgungsspannung (gemäß CE-Sicherheitsanforderungen). Zusätzlich erforderlich: Drucksensor PT-1000 bzw. PT-2500.

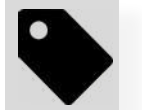

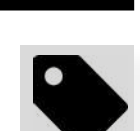

| Ventilatorsteuerung                                                         |                                                                                      |
|-----------------------------------------------------------------------------|--------------------------------------------------------------------------------------|
| Bevorzugte Weise:                                                           |                                                                                      |
| <ul> <li>Plymovent VFD/Panel<sup>3</sup><br/>(Frequenzumrichter)</li> </ul> | der spezifische Typ hängt vom<br>gewählten Absaugventilator ab                       |
| Andere Optionen:                                                            |                                                                                      |
| - Anderer Typ von<br>Frequenzumrichter<br>(Dritter)                         | Ventilatorbetrieb starten/stoppen<br>ausschließlich mit optionalem<br>Alarm-Feedback |
| - Sterndreieckschalter                                                      | Ventilatorbetrieb starten/stoppen<br>ausschließlich mit optionalem<br>Alarm-Feedback |
| - Anderer Motorstartertyp                                                   | z.B. Direct online (DOL)                                                             |

### 1.4 Optionen und Zubehör

Folgende Produkte sind als Option und/oder Zubehör erhältlich:

- LightTower | Signalampel

- PT-2500 | Externer Drucksensor<sup>4</sup>

### 1.5 Technische Daten

#### 1.5.1 ControlGo/Panel

| Abmessungen                 | siehe Abb. I on auf Sei                          | te 17                    |  |
|-----------------------------|--------------------------------------------------|--------------------------|--|
| Gewicht                     | 11 kg                                            |                          |  |
| Material des<br>Gebäuses    | Blech                                            |                          |  |
| Schutzart                   | IP 65                                            | ·                        |  |
| Eingangsspannung            | 100-240 VAC, 50-60Hz                             |                          |  |
| Interne<br>Betriebsspannung | 24 VDC                                           |                          |  |
| Leistungsaufnahme           | max. 60 W                                        |                          |  |
| Eingänge                    | 5x Digitaleingang (10 r                          | mA Mindeststrom)         |  |
|                             | 1x Analogeingang (4-2                            | 0 mA)                    |  |
| Ausgänge                    | 2x Relaisausgang (max                            | . 30 VDC, 2,5 A)         |  |
|                             | 2x Ausgang "Masseges                             | chaltet" (24 VDC, 2,5 A) |  |
|                             | 1x Ausgang "Massegesch                           | naltet" (24 VDC, 250 mA) |  |
|                             | 4x Ausgang "Massegesch                           | naltet" (24 VDC, 30 mA)  |  |
| Interne<br>Steckverbinder   | 1x CAN-Bus + Versorgung (Control/<br>SlaveBoard) |                          |  |
|                             | 1x USB 2.0 (ausschließ USB-A-Anschluss)          | lich Host;               |  |
|                             | 1x Ethernet (für Servic                          | ezwecke)                 |  |
|                             | 1x RS-232 (für Service                           | zwecke)                  |  |
| Interne                     | 1x eingebauter Drucks                            | ensor                    |  |
| Drucksensoren               | Leistungsbereich: 0-4000 Pa                      |                          |  |
| Richtlinien & Normen        | EMV 2014/30/EU                                   | LVD 2014/35/EU           |  |
|                             | EN 61000-6-2                                     | IEC 60204-1              |  |
|                             | EN 61000-6-4                                     | IEC 61131-2              |  |
|                             |                                                  | IEC 61439-1              |  |
| Genehmigungen &             | CE                                               |                          |  |
| Zertifikate                 | cULus (UL 508A)                                  |                          |  |

#### 1.5.2 Control/SlaveBoard

| Betriebsspannung               | 24 VDC (+/- 15%)                            |                |  |
|--------------------------------|---------------------------------------------|----------------|--|
| Strom                          | max. 2,5 A                                  |                |  |
| Interne<br>Steckverbinder      | 2x CAN-Bus + Versorgung (max. 24 VDC, 2,5A) |                |  |
| Richtlinien & Normen           | EMV 2014/30/EU                              | LVD 2014/35/EU |  |
|                                | EN 61000-6-2                                | IEC 60204-1    |  |
|                                | EN 61000-6-4                                |                |  |
| Genehmigungen &<br>Zertifikate | CE                                          |                |  |

4. Für den Filterdruck

### 1.6 Umgebungsbedingungen

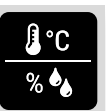

#### 1.6.1 ControlGo/Panel

|                                  | Drucksensoren:        |                         |
|----------------------------------|-----------------------|-------------------------|
| Betriebstemperatur:              | intern:               | extern:                 |
| - mind.<br>- Nenntemp.<br>- max. | 0°C<br>+20°C<br>+50°C | -20°C<br>+20°C<br>+50°C |
| Max. rel. Luftfeuchtigkeit       | 80 %                  |                         |
| Für Außeneinsatz geeignet        | ia                    |                         |

#### 1.6.2 Control/SlaveBoard

Es gelten die für das MDB- bzw. SCS-Filtersystem anwendbaren Umgebungsbedingungen.

#### 2 PRODUKTBESCHREIBUNG

#### 2.1 Komponenten

Das Produkt umfasst folgende Hauptkomponenten:

#### 2.1.1 ControlGo/Panel

Abb. 2.1

- A Gehäuse
- B Bedienfeld
- C Leiterplatte (Master-Karte)
- D Kippschalter 0-1 | Service Mode [Service-Modus]
- E Hauptschalter
- F Stromversorgung
- G Bodenblech mit Kabelverschraubungen

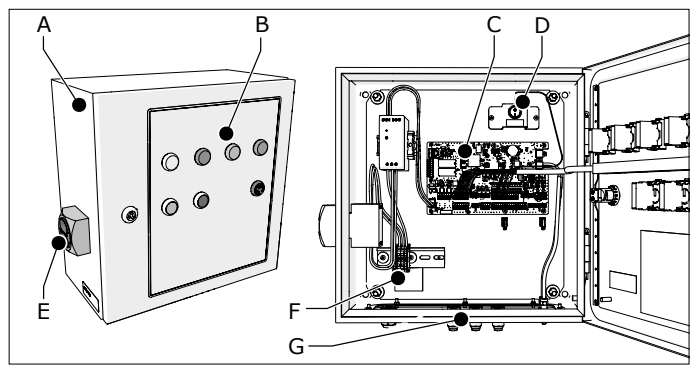

Abb. 2.1 Hauptbestandteile und -Elemente Panel

#### 2.1.2 Control/SlaveBoard

Abb. 2.2

- A Gehäuse
- B Leiterplatte (Slave-Karte)

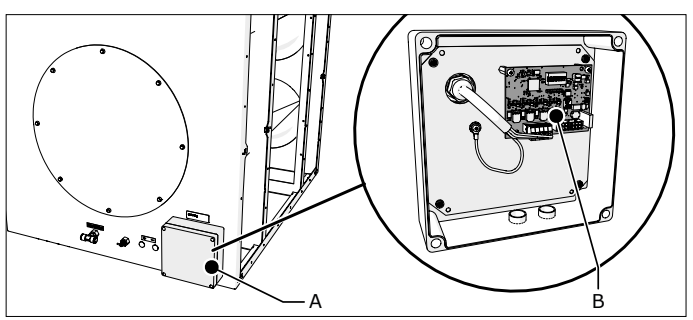

Abb. 2.2 Hauptbestandteile und -Elemente SlaveBoard

#### 2.1.3 Anschlusskabel

Kabelsatz für den Anschluss des Panels an das/die SlaveBoard(s).

#### 2.2 Arbeitsweise

Das ControlGo ist eine intelligente Steuerungsplattform für die Ansteuerung eines MDB- bzw. SCS-Filtersystems mitsamt Absaugventilator. Die Plattform umfasst die Funktionalität für die Überwachung und Ansteuerung des RamAir<sup>™</sup>-Impulsverstärkers (Filterreinigungssystem).

Für den Systembetrieb bestehen zwei Möglichkeiten:manuell (über die Drucktasten des Bedienfelds)automatisch (über Signale eines externen Geräts)

Abb. 1.1 und Abb. 1.2 verdeutlichen den Anschluss der ControlGo-Komponenten an das Filtersystem und an den Absaugventilator.

#### 2.2.1 Automatische, progressive Filterreinigung

Die Filterpatronen des angeschlossenen Filtersystems werden von der Innenseite heraus durch Druckluftimpulse gereinigt. ControlGo wendet eine progressive Filterreinigung an, die eine optimale Filterstandzeit bei einem so gering wie möglichen Druckluftbedarf sicherstellt. Dies bedeutet, dass die Intensität der Filterreinigung gemäß bestimmter, voreingestellter Schwellenwerte an den über den Filterpatronen tatsächlich herrschenden Druck angepasst wird.

#### Schwellenwerte MDB:

| Schwellen-<br>wert | Druck   | Offline<br>Zyklen  | Verzöge-<br>rung | Online<br>Zyklen |
|--------------------|---------|--------------------|------------------|------------------|
| 1                  | 800 Pa  | 2                  | 4 Std.           | 4                |
| 2                  | 1000 Pa | 4                  | 2 Std.           | 8                |
| 3                  | 1200 Pa | 6                  | 1 Std.           | 12               |
| 4                  | 1400 Pa | kontinuierli       | iche Filterrei   | nigung           |
|                    | 1300 Pa | Fallback-Druckwert |                  |                  |
|                    | 1600 Pa | Filter gesät       | tigt             |                  |

Während des Reinigungszyklus erhält jede Filterpatrone jeweils einen Druckluftimpuls.

#### Schwellenwerte SCS:

| Schwellen-<br>wert | Druck   | Offline<br>Zyklen  | Verzöge-<br>rung | Online<br>Zyklen |
|--------------------|---------|--------------------|------------------|------------------|
| 1                  | 1000 Pa | 1                  | 4 Std.           | 2                |
| 2                  | 1200 Pa | 2                  | 2 Std.           | 4                |
| 3                  | 1400 Pa | 3                  | 1 Std.           | 6                |
| 4                  | 1600 Pa | kontinuierli       | iche Filterrei   | nigung           |
|                    | 1500 Pa | Fallback-Druckwert |                  |                  |
|                    | 2000 Pa | Filter gesät       | tigt             |                  |

Während eines Reinigungszyklus werden die Filterpatronen abschnittsweise mit Druckluftimpulsen<sup>5</sup> gereinigt. Nach Abschaltung des Ventilators werden zwei zusätzliche Offline-Reinigungszyklen durchgeführt.

#### 2.2.2 Zwangsreinigung des Filters

# MDB

Verbleibt der Druckverlust innerhalb von 30 Betriebsstunden unterhalb von 800 Pa, dann wird ein Offline-Filterreinigungszyklus ausgeführt.

#### SCS

Verbleibt der Druckverlust innerhalb von 30 Betriebsstunden unterhalb von 1000 Pa, dann werden drei Offline-Filterreinigungszyklen ausgeführt.

### **3** SICHERHEITSVORSCHRIFTEN

#### Allgemeines

ControlGo wird als Bestandteil der Filtersysteme MDB bzw. SCS von Plymovent geliefert. Die in den entsprechenden Anleitungen enthaltenen Sicherheitsanweisungen treffen ebenfalls auf ControlGo zu.

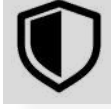

#### Bestimmungsgemäße Verwendung<sup>6</sup>

Das Produkt wurde ausschließlich als Steuerungsanlage für ein Filtersystem Typ MDB bzw. SCS von Plymovent und das angeschlossene Absaugventilator entworfen. Jede andere oder darüber hinausgehende Verwendung gilt nicht als bestimmungsgemäß. Der Hersteller haftet nicht für Verletzungen oder Schäden infolge einer nicht bestimmungsgemäßen Verwendung. Das Produkt wurde in Übereinstimmung mit den geltenden Normen und anerkannten Sicherheitsrichtlinien hergestellt. Das Produkt darf ausschließlich in technisch einwandfreiem Zustand, für den bestimmungsgemäßen Zweck und gemäß den Anleitungen des Handbuchs genutzt werden.

#### 4 MONTAGE

#### 4.1 Benötigte Werkzeuge und Materialien

Sie benötigen folgende Werkzeuge und Materialien für die Installation der Produkte:

- Standardmäßiges Werkzeug
- Elektroinstallationswerkzeuge7

#### 4.1.1 Örtlich zu beziehen

Befestigungsmaterial<sup>8</sup>

 für Wandinstallation des Panels (Befestigungselemente mit Ø von max. 10 mm)

Anschlusskabel9:

- siehe Tabelle I auf Seite 19 (#3 bis 13) für die Kabelspezifikationen

Bei Bedarf:

- zusätzliche Kabelverschraubungen M16

#### 4.2 Auspacken

Überprüfen Sie, ob das Produkt vollständig ist. Die Verpackung enthält folgende Komponenten:

#### 4.2.1 ControlGo/Panel

- Panel (Steuerungskasten)
- Doppelbartschlüssel
- Befestigungshalter (4), inkl. Befestigungsmaterial
- Pneumatikschläuche, inkl. Befestigungsmaterial:
   2x10 m (für den Filterdruck)
- Installations- und Betriebsanleitung

- 7. Zum Beispiel Heißluftpistole, Abisolierwerkzeug
- 8. Das erforderliche Befestigungsmaterial hängt vom Wandtyp ab
- 9. Anzahl und Typ der Kabel hängen von den gewählten Optionen und vom Steuerungssystem ab

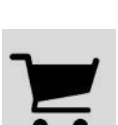

<sup>5. 40</sup> Impulse pro Zyklus

<sup>6.</sup> Eine "bestimmungsgemäße Verwendung" gemäß EN-ISO 12100-1 ist die Verwendung, für die das technische Produkt gemäß den Angaben des Herstellers - einschließlich der Angaben im Verkaufsprospekt - geeignet ist. Im Zweifelsfall ist dies die Verwendung, die sich aus der Konstruktion, dem Typ und der Funktion des technischen Produkts als gebräuchlich ableiten lässt. Die bestimmungsgemäße Verwendung umfasst auch die Befolgung der in der Betriebsanleitung verfassten Anleitungen.

- Elektroschaltplan
- UL-Konformitätsaufkleber<sup>10</sup>

#### 4.2.2 Anschlusskabel<sup>11</sup>

#### Abb. 4.1

- A Kabel Panel → SlaveBoard, inkl. Kabelverschraubung, Abschlussstecker und Schrumpfschläuche
- B Kabel SlaveBoard → SlaveBoard<sup>12</sup>, inkl. Kabelverschraubungen

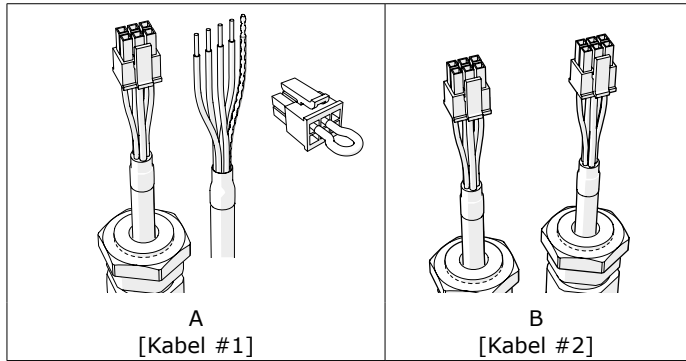

Abb. 4.1 Anschlusskabel

#### 4.3 Montage

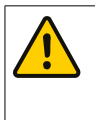

ACHTUNG! ControlGo-Komponenten keinen Vibrationen oder Wärmestrahlen aussetzen!

Das Panel muss an einem gut sichtbaren und zugänglichen Ort installiert werden.

### 4.3.1 ControlGo/Panel

Zur Montage des Panels wie folgt vorgehen.

Abb. 4.2

- Befestigungshalter (A) mit dem mitgelieferten Befestigungsmaterial (B) am Panel befestigen.
- Das Panel an der Wand installieren. Sicherstellen, dass es horizontal ausgerichtet (in Waage) ist.

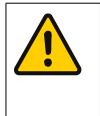

#### ACHTUNG!

Vor der Installation des Panels die Tragfähigkeit der Mauer sicherstellen! Siehe Abschnitt 1.5.1 für das Gewicht.

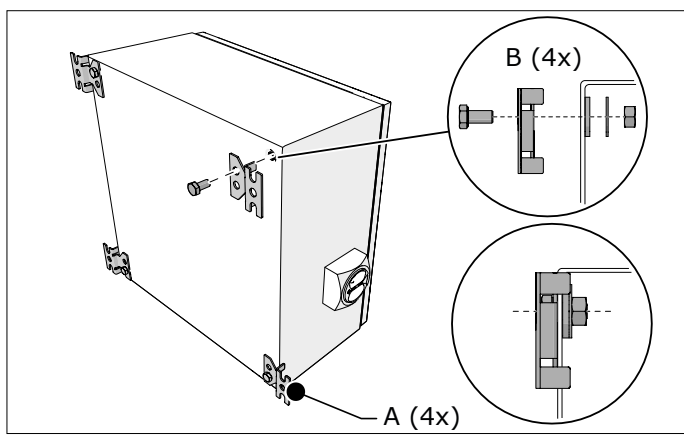

Abb. 4.2 Montage des Panels

10. Für Einsatz in Nordamerika

11. Die Bausätze enthalten auch das Befestigungsmaterial für die Kabel; siehe Abschnitte 4.4.3 und 4.4.4

12. Nur für MDB

*Abb. 4.3 Nur für Nordamerika:* 

 Um UL-Norm 508A zu erfüllen, den entsprechenden Aufkleber am Panel anbringen.

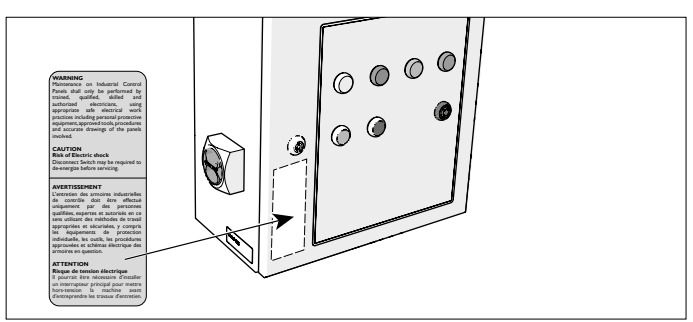

Abb. 4.3 UL-Konformitätsaufkleber

Das Bodenblech umfaßt folgende Kabelverschraubungen und Konnektors:

#### Abb. 4.4

- A Metall-Kabelverschraubung M20 für das Stromversorgungskabel
- B universelle Kabelverschraubungen M16 (6)
- C Schottverbinder (2) für die Druckrohre<sup>13</sup>

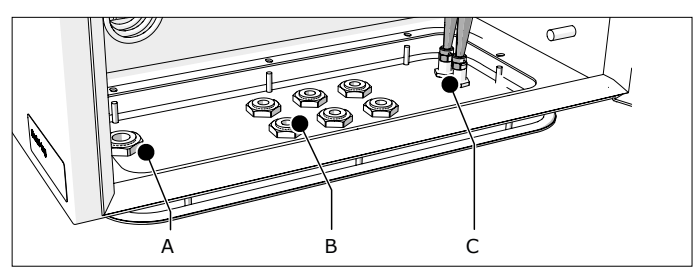

Abb. 4.4 Bodenblech

Tabelle I auf Seite 19 bietet eine Übersicht über die benötigten und optionellen Kabel für die Installation des Systems.

 Die Auswahl von Anzahl und Typ der erforderlichen Kabel erfolgt nach den gewählten Optionen und dem Steuerungssystem.

Bei über 6 Kabeln (ausschließlich Stromversorgungskabel) sind zusätzliche Kabelverschraubungen erforderlich. Gehen Sie in dem Fall wie folgt vor.

#### Abb. 4.5

- Pneumatikschläuche (B) in der Innenseite des Panels von den Schottverbindern lösen.
- Bodenblech lösen und entfernen (C+D).
- Die erforderliche Anzahl an vorgestanzte Kabeleinführungen herausbrechen<sup>14</sup> (A).
- Die zusätzlichen M16er-Kabelverschraubungen (E) in das Bodenblech einsetzen und festziehen.
- Bodenblech wieder installieren.
- Die Pneumatikschläuche an den Schottverbindern anschließen.

#### WARNUNG

Um zusätzliche Kabelverschraubungen einzusetzen, das Bodenblech unbedingt entfernen, um eine Beschädigung der Innenkomponenten des Panels zu vermeiden.

- 13. Filterdruck + und -
- 14. Max. 12

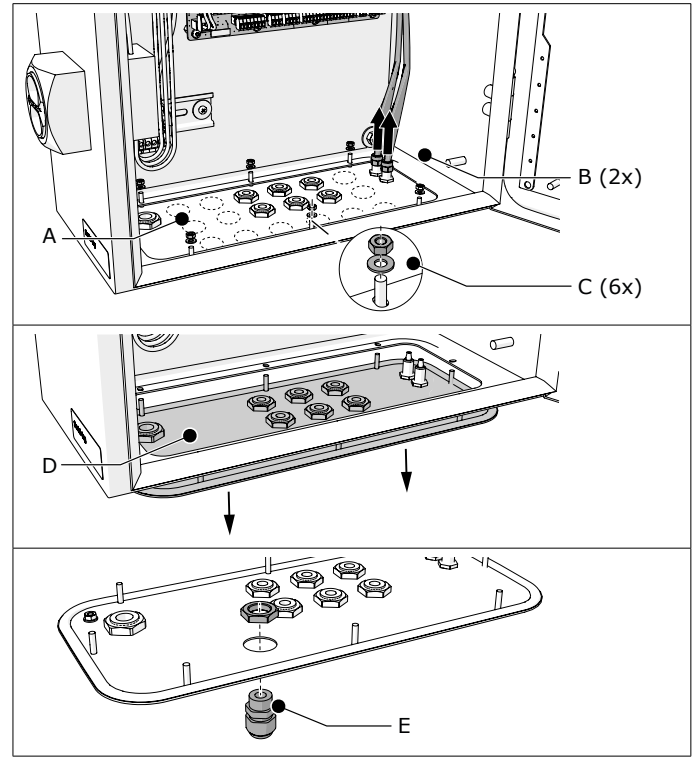

Zusätzliche Kabelverschraubungen (optional) Abb. 4.5

#### 4.4 **Elektrischer Anschluss**

Dieser Abschnitt beschreibt den elektrischen Anschluss aller erforderlichen und optionalen Komponenten an den Panel.

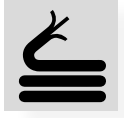

Je nach spezifischer Konfiguration des Filtersystems bleiben

einige Anschlüsse der im Panel befindlichen Leiterplatte unbelegt. Die Leiterplatte ist mit abnehmbaren Schraubklemmenblöcken ("Steckverbinder") ausgestattet.

Tabelle I auf Seite 19 bietet eine Übersicht über die benötigten und optionellen Kabel<sup>15</sup> für die Installation des Systems.

#### ACHTUNG

- Übermäßige Kabellängen kürzen. Aufgespulte oder gebündelte Kabel können elektromagnetische Störungen verursachen.
- Auf einen korrekten Anschluss der Verkabelung achten! Eine falsche Verdrahtung kann dauerhaft die Leiterplatte beschädigen.
- Kabel mit Kabelverschraubungen in den Panel einführen.
- Nicht benutzte Kabelverschraubungen mit Blindstopfen verschließen, um eine Verschmutzung des Panels zu vermeiden. Siehe für alle Anschlüsse auch den separat
- [<del>`</del>\$ gelieferten Elektroschaltplan. Tabelle II auf Seite 19 bietet eine Spezifikation der Digitaleingänge (hoch/niedrig).

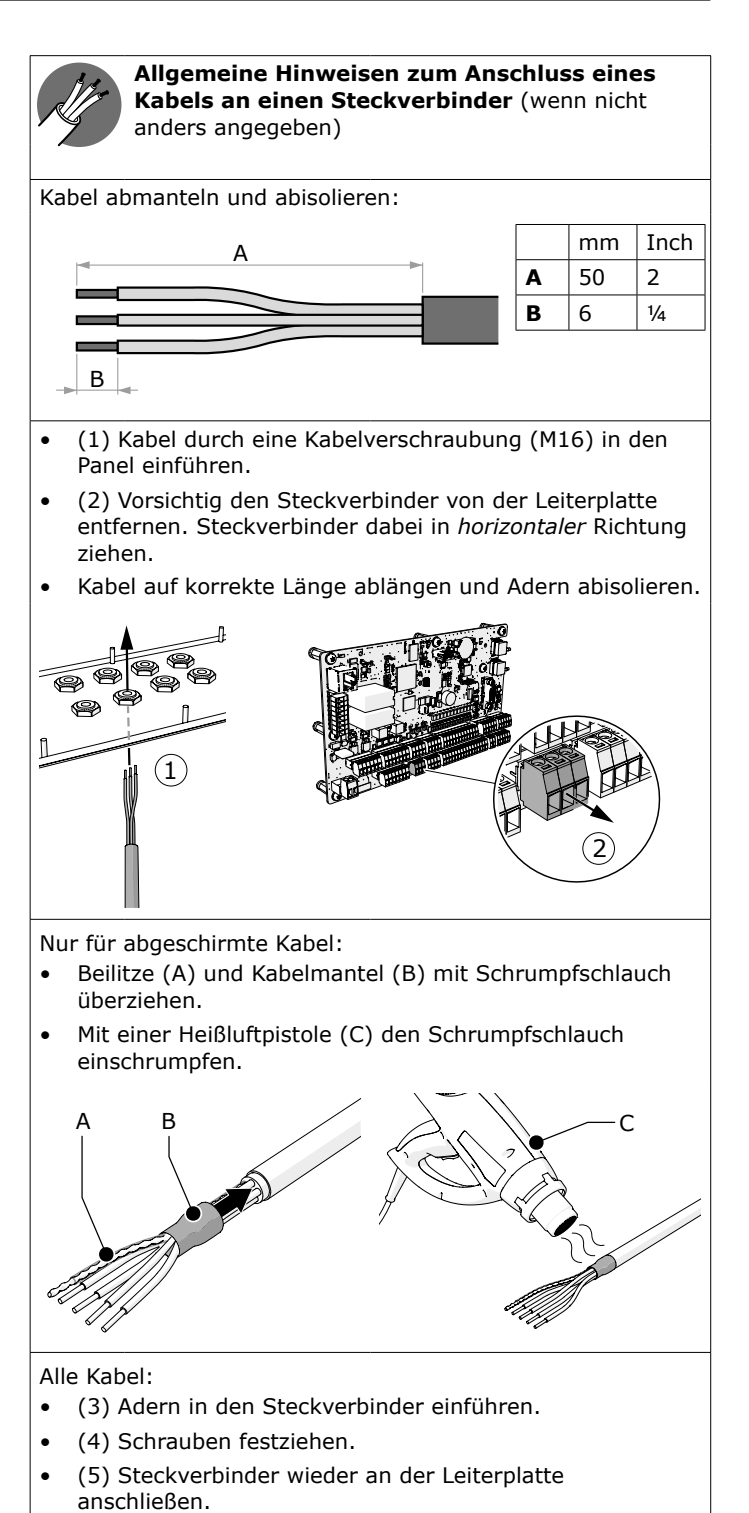

Kabelverschraubung festziehen

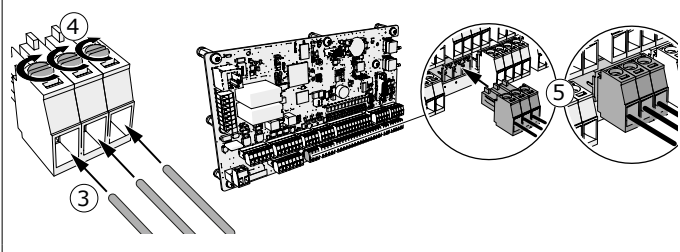

Abnehmbarer Schraubklemmenblock ("Steckverbinder")

#### Drahtbrücken

Die Leiterplatte ist mit einer Anzahl von Drahtbrücken ausgestattet.

15. Empfohlene Kabelspezifikationen; Kabeln mit einem max. Durchmesser von 1,5 mm<sup>2</sup> verwenden

| Anschluss  |                                                                                                    | Bemerkung                                                                                                    |  |
|------------|----------------------------------------------------------------------------------------------------|----------------------------------------------------------------------------------------------------|--|
|            | Digital input 1-5                                                                                                    |                                                                                                    |  |
| + 24V      | H         24V         E           1N         2         9         9         5         1           1N         3         9         9         9         5         1           1N         4         24V         8         4         24V         8         1                                                                                                    | B                                                                                                    |  |
| A          | <u>IN 4</u>                                                                                                    | interner Filterdrucksensor (siehe<br>Abschnitt 4.4.10)                                                                                                    |  |
| В          | <u>COM1</u> zu <u>GND</u>                                                                                                    | Drahtbrücke nicht entfernen!                                                                                                    |  |
|            | Digital input 6-12                                                                                                    |                                                                                                    |  |
| (1 + 24V 1 | 1     2     4     2     9     2     4       1     1     7     1     1     1       1     1     1     1     1     1       1     1     1     1     1     1       1     1     1     1     1     1       1     1     1     1     1     1       1     1     1     1     1     1       1     1     1     1     1     1       1     1     1     1     1     1       1     1     1     1     1     1 | IN 10<br>+ 240<br>- 240<br>- 240<br>- 111<br>- 240<br>- 101<br>- 101<br>- |  |
| C          | IN 6                                                                                                    | D E<br>Drahtbrücke nicht entfernen!                                                                                                    |  |
| D          | <u>IN 11</u>                                                                                                    | externes Alarmsignal (siehe<br>Abschnitt 4.4.7)                                                                                                    |  |
| Е          | <u>COM1</u> zu <u>GND</u>                                                                                                    | Drahtbrücke nicht entfernen!                                                                                                    |  |

Abb. 4.6 Drahtbrücken

#### 4.4.1 Stromversorgungskabel (Kabel #3)

Zur Montage des Stromversorgungskabel wie folgt vorgehen.

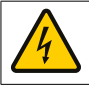

|   | VORSICHT!              |
|---|------------------------|
| 2 | Hochspannungsanschluss |

#### Abb. 4.7

- Stromversorgungskabel (B) durch die Metallkabelverschraubung<sup>16</sup> (C) in den Panel einführen.
- Stromversorgungskabel am Klemmenblock (A) anschließen.
- Kabelverschraubung festziehen.

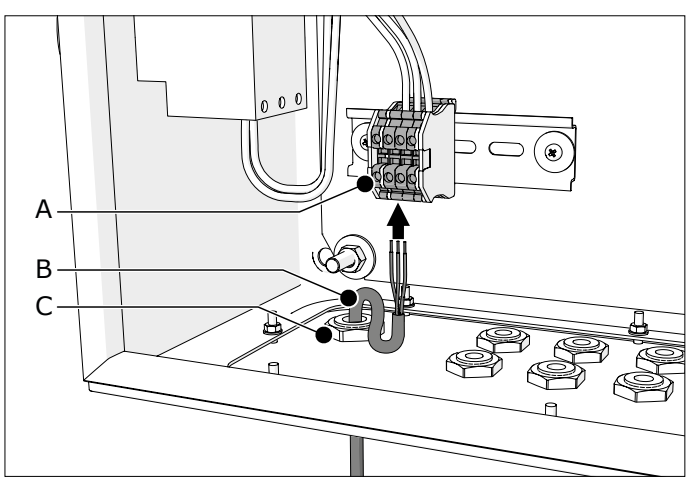

Abb. 4.7 Anschluss des Stromversorgungskabels

#### 4.4.2 Ventilateursteuerung

Es stehen unterschiedliche Ventilatorsteuerungstypen zur Verfügung:

- Plymovent VFD/Panel (Frequenzumrichter)
- anderer Typ von Frequenzumrichter (Dritter)
- Sterndreieckschalter
- anderer Motorstartertyp, z.B. Direct online (DOL)

16. Maß M20

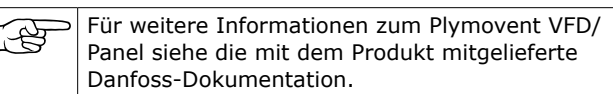

Anschlüsse/Funktionalitäten:

- Relaisausgang (potentialfreier Kontakt) f
  ür Start/ Stopp-Signal<sup>17</sup>
- Alarmeingang; High-Signal am Eingang löst Ventilatoralarm aus

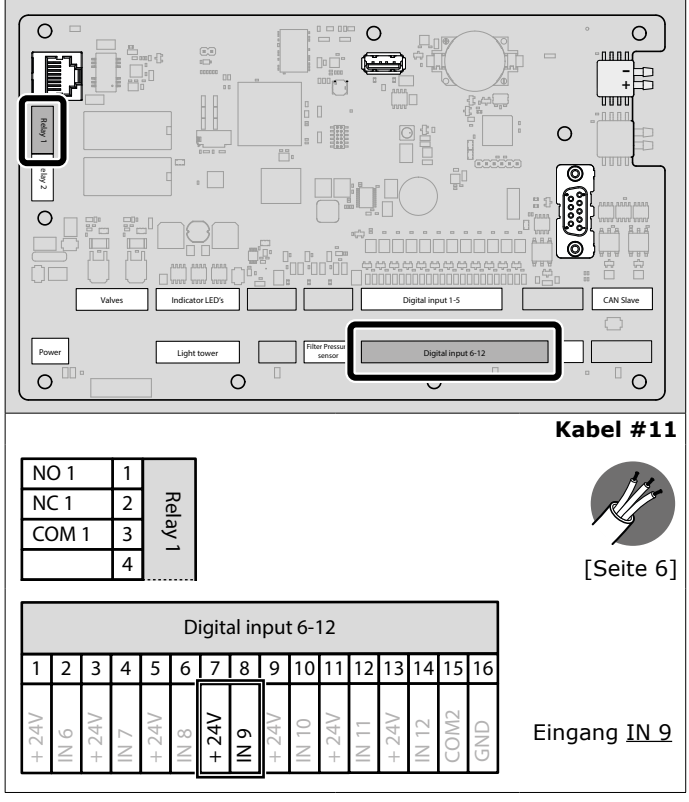

Abb. 4.8 Anschluss der Ventilatorsteuerung

#### 4.4.3 Panel → SlaveBoard (gilt nur für MDB)

Das SlaveBoard ist an der Rückseite jeder Filtermodule MDB-BM/2 und MDB-BM/4 integriert (siehe Abb. II auf Seite 17).

Kabel #1 wird mit einer Kabelverschraubung für den Anschluss an den SlaveBoard-Kasten geliefert. Um die Montage abzuschließen, sind die anderen Komponenten in diesem Bausatz erforderlich (siehe den kursiven Text zur Erläuterung).

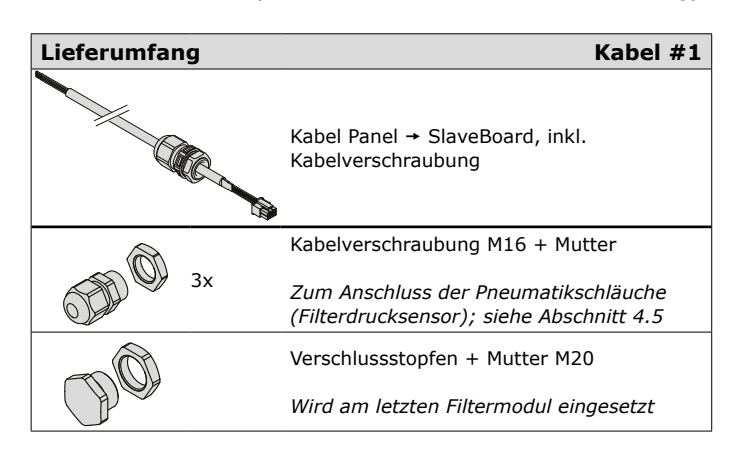

17. Max. 30V, 2,5A

|          | Schrumpfschlauch 50 mm + 30 mm                     |
|----------|----------------------------------------------------|
| O_       | Siehe "Nur für abgeschirmte Kabel:" auf<br>Seite 6 |
| <u>A</u> | Abschlussstecker                                   |
|          | Siehe Abb. 4.11B auf Seite 9                       |

Jedes SlaveBoard enthält zwei Blindverschraubungen und zwei entfernbare Abdeckungen an den Seiten. Die letztendliche Position der Blindverschraubungen hängt von der Anschlussfolge der SlaveBoards ab.

| F | <ul> <li>Kabel zuerst an das SlaveBoard anschließen.</li> <li>Anschließend das Kabel auf die erforderliche Länge<br/>ablängen.</li> </ul> |
|---|----------------------------------------------------------------------------------------------------|
|   | <ul> <li>Zuerst das am nächsten zum Panel befindliche<br/>Filtermodul anschließen.</li> </ul>                                             |
|   | <ul> <li>Abb. IV auf Seite 17 enthält ein Beispiel f ür die korrekte Anschlussfolge.</li> </ul>                                           |

Abb. 4.9

- Deckel (A) des SlaveBoard-Gehäuses entfernen (A).
- Die beiden Abdeckungen (E) entfernen.
- Falls erforderlich, die Position der Blindverschraubung(en) ändern.
- Kabelverschraubung (C) des Kabels lösen und Mutter entfernen.
- Kabel in das SlaveBoard einführen und die Mutter (B) wieder über das Kabel führen.
- Das Kabel am <u>CAN IN</u>-Steckanschluss (D) der Leiterplatte anschließen.
- Kabelverschraubung festziehen.

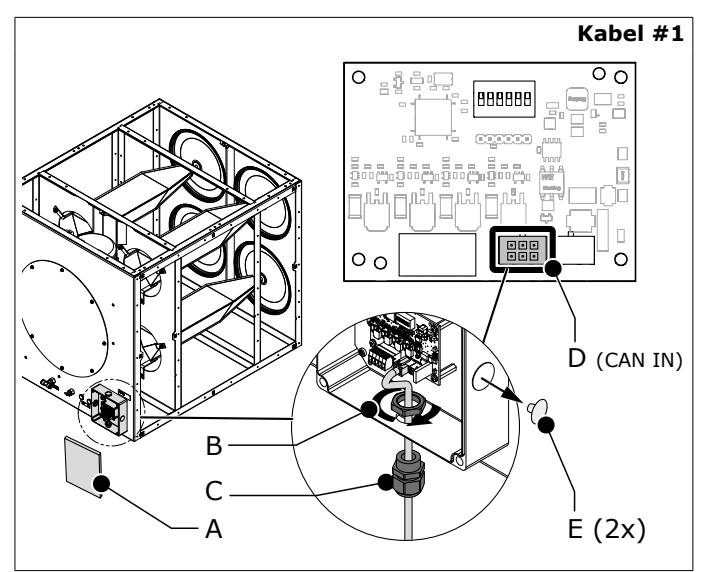

Abb. 4.9 Anschluss des SlaveBoards

Abb. 4.10

• Kabel für einen Anschluss am Panel auf korrekte Länge ablängen.

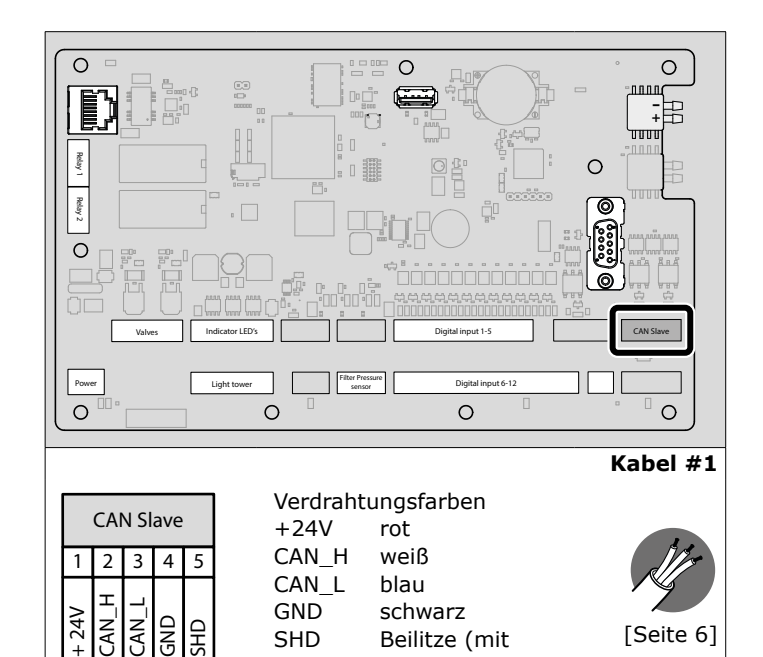

Abb. 4.10 Anschluss SlaveBoard → Panel

#### Bei mehreren Filtermodulen

Weiter mit Abschnitt 4.4.4

#### Bei einem (1) Filtermodul

 Abb. 4.11
 Abschlussstecker<sup>18</sup> (B) auf den <u>CAN OUT</u>-Steckverbinder der Leiterplatte aufsetzen.

Abb. 4.12 + Abb. 4.13<sup>19</sup>

• Sicherstellen, dass die DIP-Schalter richtig eingestellt sind.

Schrumpfschlauch)

• Deckel wieder installieren.

#### 4.4.4 SlaveBoard → SlaveBoard

Bei mehreren Filtermodulen die Kabel in Reihenschaltung miteinander verbinden.

Die Anzahl der mitgelieferten Kabel (Kabel #2) entspricht der Anzahl der Filtermodule minus 1 (eins). Jedes Filtermodul enthält vier Gewindebohrungen für den Anschluss der Rohrschellen.

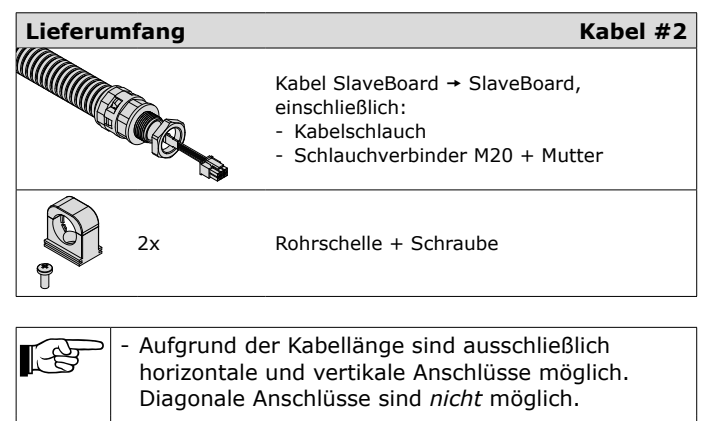

- Abb. IV auf Seite 17 enthält ein Beispiel für die korrekte Anschlussfolge.
- Bei einer Anlage mit einem bzw. mehreren MDB-BM/2-Filtermodulen wird ein kürzeres Kabel beigelegt.
- Für die Position der Steckverbinder <u>CAN IN</u> und <u>CAN OUT</u>, siehe Abb. III auf Seite 17.

18. Wird mit dem Panel → SlaveBoard Kabel (Kabel #1) mitgeliefert

19. Adressenkonfiguration der Pos. 1-4: gemäß Nummer 1

#### Abb. 4.11

- Deckel aller SlaveBoard-Gehäuse entfernen.
- Die seitlichen Abdeckungen <sup>20</sup> entfernen.
- Falls erforderlich, die Position der Blindverschraubung(en) ändern.
- Pro Kabel und Filtermodul zwei Rohrschellen<sup>21</sup> in die Gewindebohrungen (A) schrauben. Mit einer Schraube befestigen.

Kabelschlauch inkl. Kabel zwischen zwei SlaveBoard-Kästen installieren:

- Muttern der Schlauchverbinder entfernen.
- Kabelenden durch die Öffnungen der zu verbindenden SlaveBoard-Kästen führen.
- Muttern über die Kabelenden setzen und mit den Schlauchverbindern (C) verschrauben.
- Kabelschlauch in die Rohrschellen einklicken.
- Der Kabel an den <u>CAN OUT</u>-Steckverbinder des ersten Filtermoduls anschließen.
- Das andere Kabelende an den <u>CAN IN</u>-Steckverbinder des folgenden Filtermoduls anschließen.
- Auf gleiche Weise fortfahren, um alle SlaveBoards anzuschließen.
- Abschlussstecker<sup>22</sup> (B) auf den <u>CAN OUT</u>-Steckverbinder des letzten Filtermoduls aufsetzen.
- In die Öffnung des letzten SlaveBoard-Kastens einen Verschlussstopfen einschrauben und mit der M20-Mutter<sup>23</sup> festziehen.

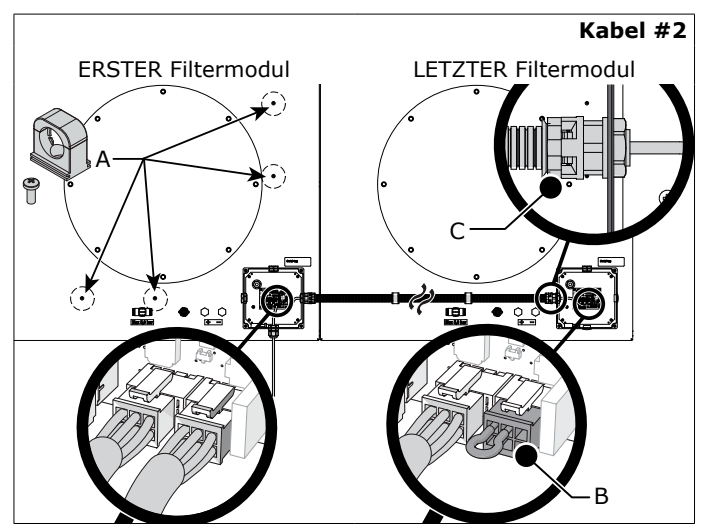

Abb. 4.11 SlaveBoard → SlaveBoard

#### SlaveBoard-Adressierung

Um die Druckluftventile des gesamten Filtersystems in der effektivsten Reihenfolge pulsieren zu lassen, müssen die DIP-Schalter der einzelnen Filtermodule konfiguriert werden.

Das DIP-Schaltermodul<sup>24</sup> umfasst 6 DIP-Schalter. Die Positionen 5 und 6 sind werkseitig voreingestellt.

#### Abb. 4.12

- Sicherstellen, dass die DIP-Schalter Pos. 5+6 richtig eingestellt sind.
- 20. 2 pro SlaveBoard
- 21. Bei Filtermodul MDB-BM/2 nur eine Rohrschelle
- 22. Wird mit dem Kabel Panel  $\rightarrow$  SlaveBoard (#1) mitgeliefert
- Beide Komponenten gehören zum Lieferumfang vom Kabel Panel → SlaveBoard (#1)
- 24. Das rote Modul auf der Leiterplatte

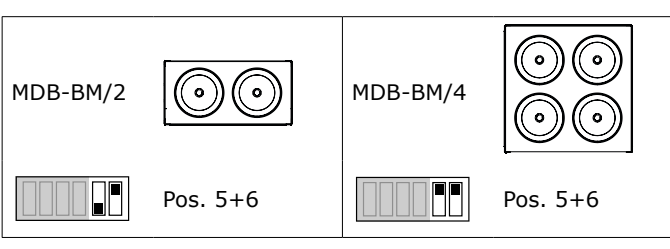

Abb. 4.12 DIP-Schalter Pos. 5+6

Abb. 4.13

Die DIP-Schalter 1 bis 4 wie dargestellt einstellen. Zeigt die Adressenkonfiguration von max. 16 Filtermodulen (=MDB-64).

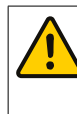

#### ACHTUNG Bei der Adressierung der Filtermodule auf die

- korrekte Reihenfolge achten; - dabei mit dem oberen linken Modul (1) beginnen
- dabei mit dem oberen linken Modul (1) beginnen
- von links nach rechts adressieren
  anschließend von oben nach unten

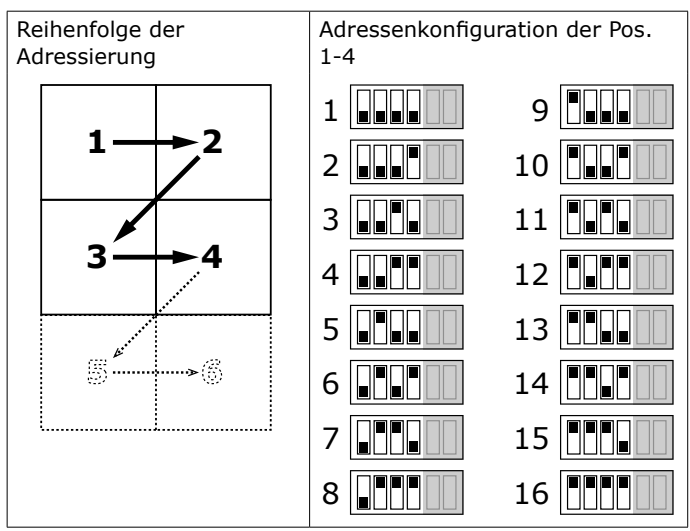

Abb. 4.13 Einstellung der DIP-Schalter Pos. 1 bis 4

• Alle Deckel wieder installieren.

Die Deckelaußenseite enthält einen Aufkleber, um die einzelnen Filtermodule zu identifizieren.

#### Abb. 4.14

 Mit einem schwarzen Filzstift die Filtermodule nummerieren. Sicherstellen, dass die Reihenfolge der Einstellung der DIP-Schalter entspricht.

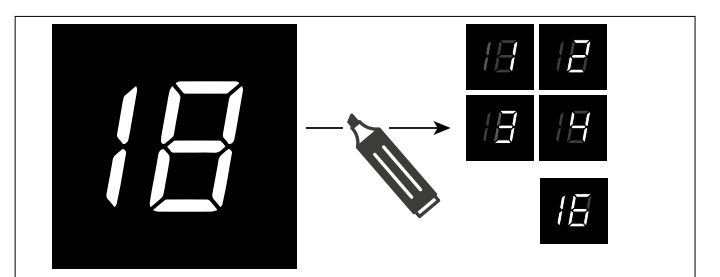

Abb. 4.14 Filtermodule nummerieren

#### 4.4.5 Druckschalter MDB<sup>25</sup>

Der Druckschalter überwacht, ob Druckluft vorhanden ist<sup>26</sup>.

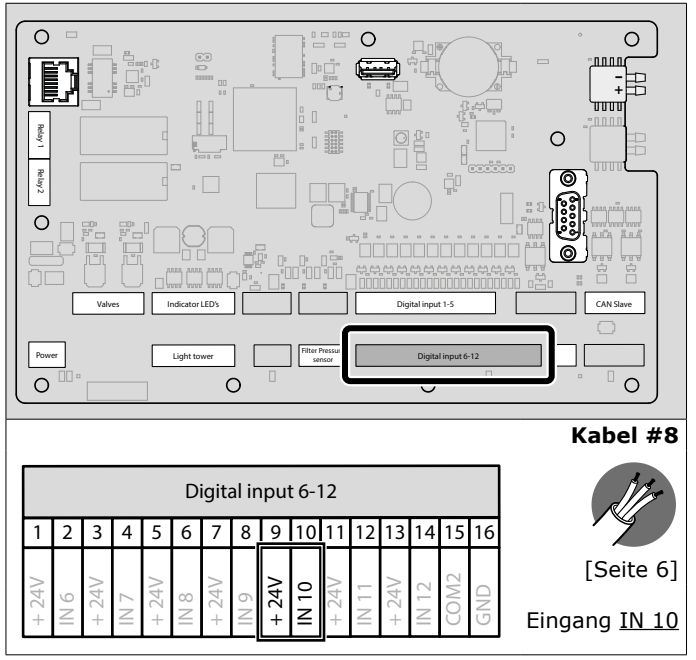

Abb. 4.15 Anschluss des Druckschalters

#### 4.4.6 Steuerkabel

#### Bei einem (1) SCS

Neben dem Druckluftschalter verbindet Kabel #12 auch das Druckluftventil des SCS.

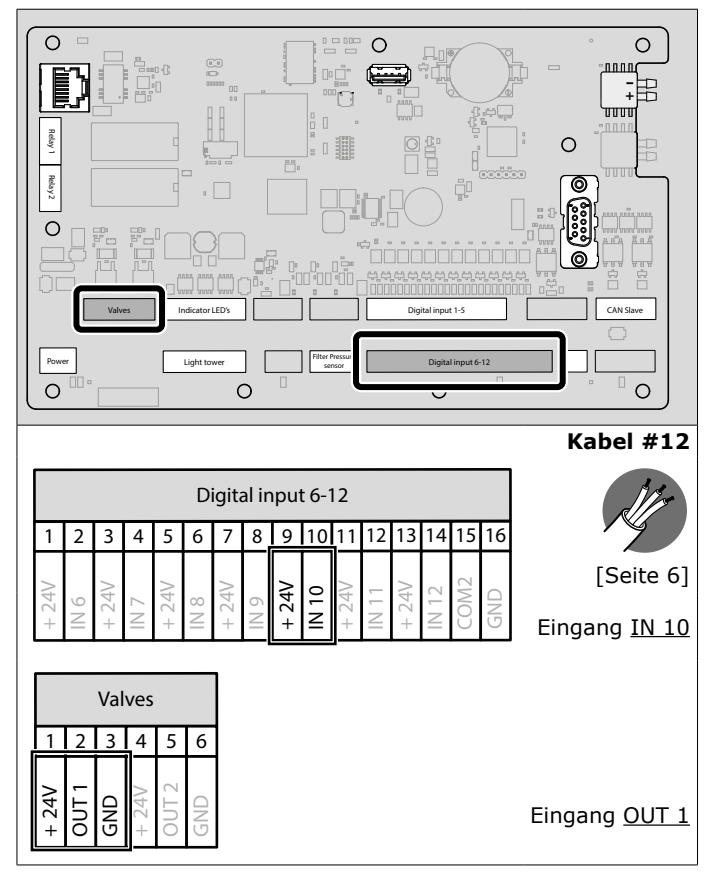

Abb. 4.16 Anschluss des Steuerkabels

25. Bei einem SCS: Weiter mit Abschnitt 4.4.6

26. Wenn keine Druckluft zur Verfügung steht, gibt das System ein Warnsignal heraus

#### Bei (2) SCS

Bei zwei SCS-Systemen das zweite System als Slave an das erste (den Master) anschließen.

#### Abb. 4.16

• Das zweite SCS-System an Ausgang OUT 2 anschließen.

#### 4.4.7 Eingangssignale (Optionen)

Auf Wunsch kann an ControlGo ein Start-/Stopp-Signal und/ oder ein Alarmsignal eines externen Geräts angeschlossen werden<sup>27</sup>;

- Start/Stopp-Signal: Kabel #4
- Alarmsignal: Kabel #5 [Drahtbrücke von Eingang IN 11 entfernen]

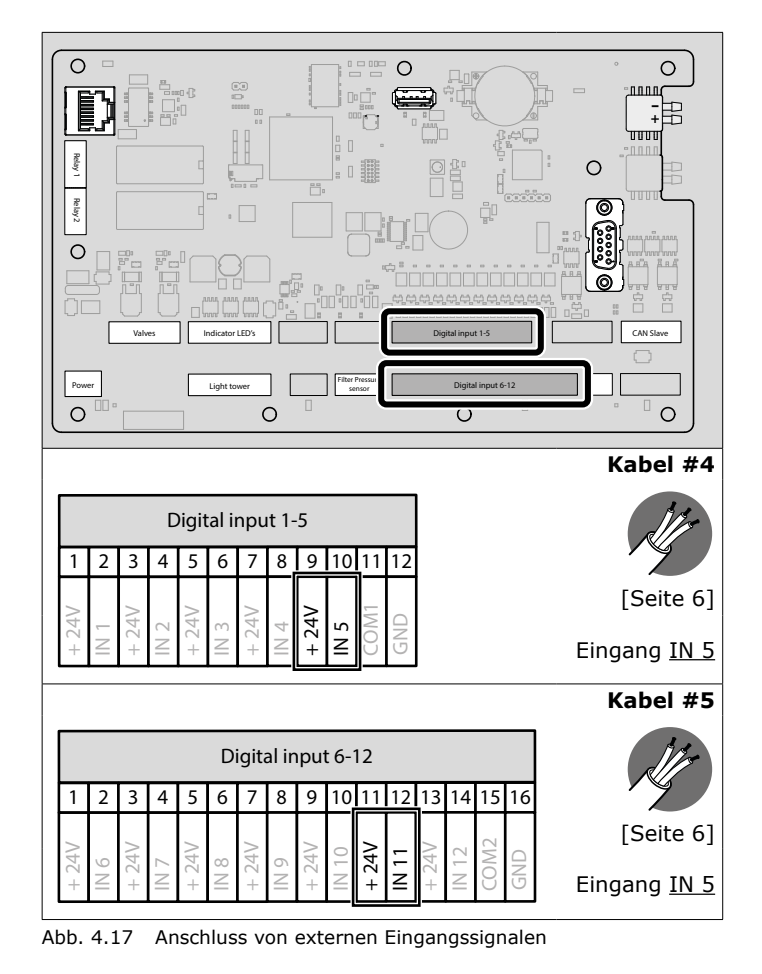

### 4.4.8 Relaisausgänge (Kabel #6 und #7) (Option)

Beide Relaisausgänge stehen für den Anschluss an ein externes Gerät<sup>28</sup> zur Verfügung. Folgendes Ereignis kann das Relais aktivieren:

Ventilator ein/aus

#### ACHTUNG

Die Kabel können als NO (Arbeitskontakt) bzw. als NC (Ruhekontakt) angeschlossen werden Max. Anschluss: 30 VDC / 2,5 A pro Relais

28. Zum Beispiel ein Dachventilator

<sup>27.</sup> Zum Beispiel ein Schweißroboter oder Zeitschaltuhr

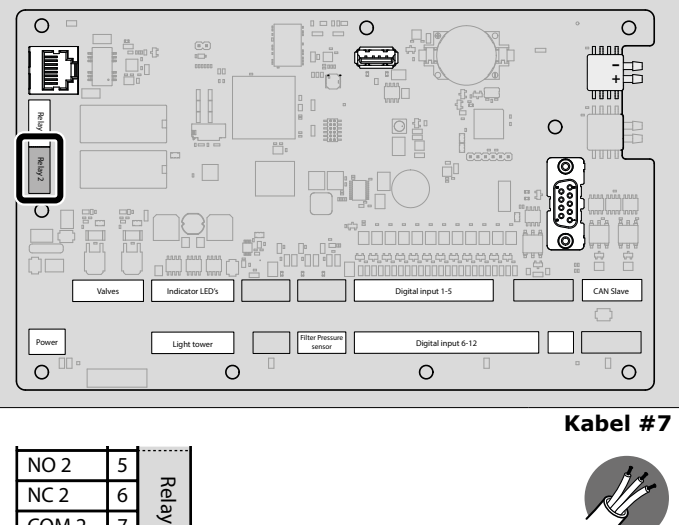

COM 2 7 8

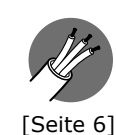

Abb. 4.18 Anschluss der Relaisausgänge

#### LightTower [Signalampel] (Option) 4.4.9

Die Signalampel umfasst die gleichen Kontrolllampen wie der Panel, einschließlich Summer.

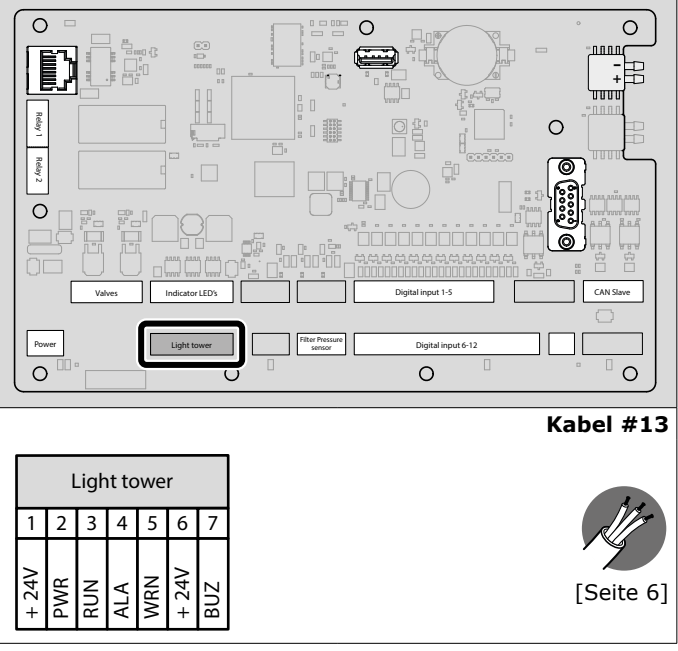

Abb. 4.19 Anschluss der Signalampel

### 4.4.10 Externer Drucksensor (Option)

Das Panel enthält einen internen Filterdrucksensor.

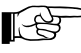

Zum Anschluss der internen Drucksensoren, siehe Abschnitt 4.5.

In den folgenden Fällen ist unbedingt ein externer Drucksensor<sup>29</sup> anstelle des internen erforderlich:

- wenn der Abstand zwischen Panel und dem Filtersystem MDB bzw. SCS mehr als 10 m beträgt; und/oder
- der Panel im Außenbereich installiert ist und die Temperatur auf unter 0°C absinken kann

In allen anderen Fällen ist der Gebrauch eines externen Drucksensors optional.

Bei einem externen Drucksensor:

Drahtbrücke von Eingang IN 4 entfernen (siehe Abb. 4.6A).

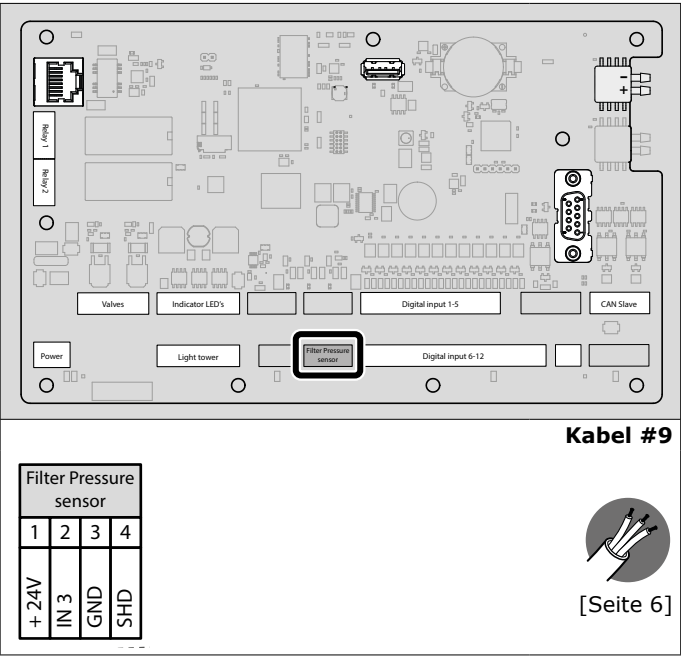

Abb. 4.20 Anschlusss des externen Drucksensors

#### **Pneumatischer Anschluss** 4.5

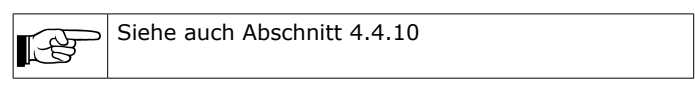

#### Filterdrucksensor

Für eine Überwachung des Filterdruckwerts die Pneumatikschläuche an den internen Filterdrucksensor anschließen (+ und -).

#### Abb. 4.21

Die Pneumatikschläuche (+) und (-) an die entsprechenden Schottverbinder (B) anschließen.

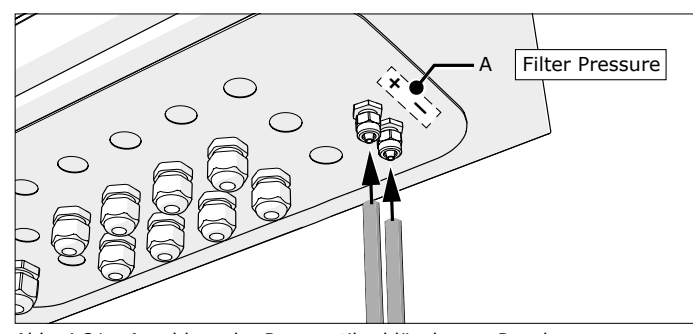

Abb. 4.21 Anschluss der Pneumatikschläuche am Panel

Die anderen Enden der Pneumatikschläuche an das Filtersystem (MDB bzw. SCS) anschließen. Hierfür die Kabelverschraubungen + Muttern vom Panel → SlaveBoard Kabel (#1) verwenden.

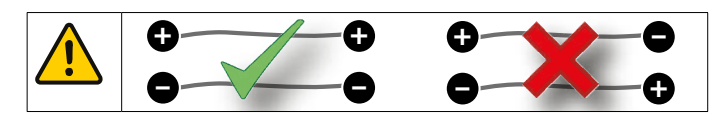

- Bei einem MDB-System:
- Weiter mit Abschnitt 4.5.1

29. Typ PT-2500

Bei einem SCS-System:

• Weiter mit Abschnitt 4.5.2

#### 4.5.1 MDB

Der Filterdrucksensor misst den Differenzdruck zwischen Filtergehäuse und Drucklufttankgehäuse.

Abb. 4.22

- Von den mit + und gekennzeichneten Anschlüssen (A+B) des unteren Filtermoduls die Abdeckungen entfernen.
- Anschluss + und mit einer Kabelverschraubung versehen.

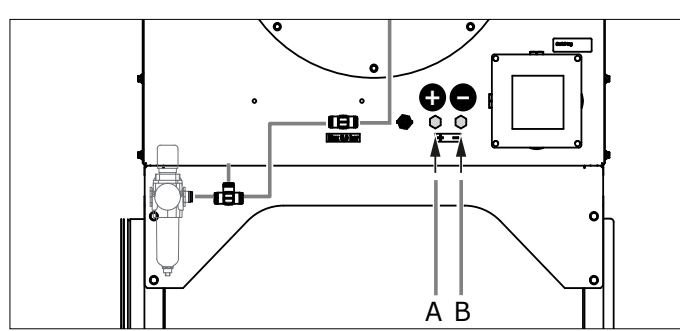

Abb. 4.22 Anschluss + und -

Abb. 4.23

- Abdeckung entfernen und eine weitere Kabelverschraubung im Filtermodul (+) montieren.
- (1) Durch den + (Plus-)Anschluss einen Pneumatikschlauch ziehen.
- (2) Schlauch durch die andere Kabelverschraubung in das Filtergehäuse ziehen.
- (3) Den anderen Schlauch durch den (Minus-)Anschluss ziehen.

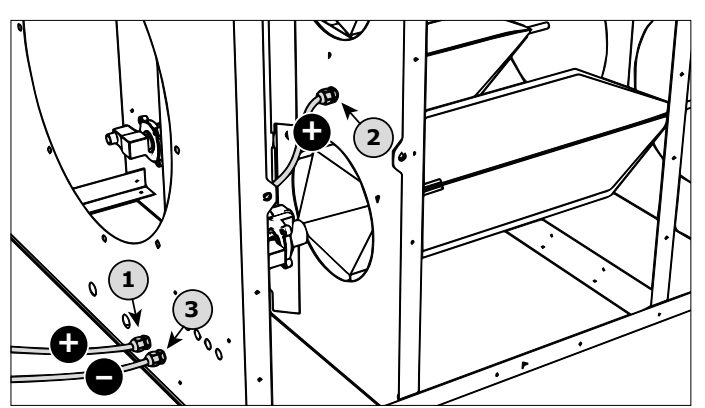

Abb. 4.23 Kabelverschraubungen und Pneumatikschläuche

#### Abb. 4.24

- Unbedingt ein ca. 25 mm langes Schlauchende (A+B) lassen.
- Alle Kabelverschraubungen festziehen.

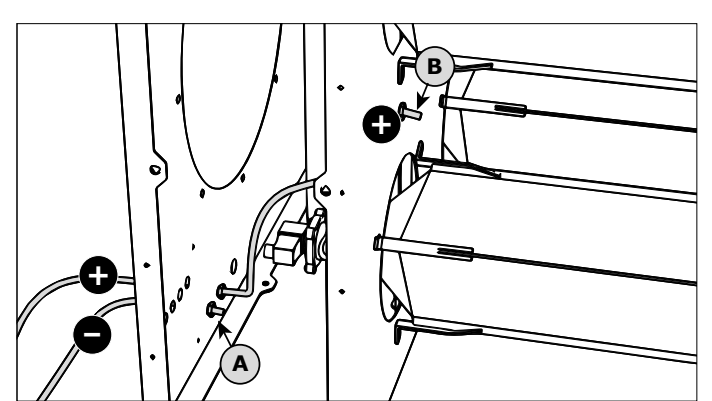

Abb. 4.24 Pneumatikschlauchenden

# 4.5.2 SCS

Abb. 4.25

 Die beiden Pneumatikschläuche an die entsprechenden Anschlüsse + und – (A+B) am Verteilerkasten anschließen.

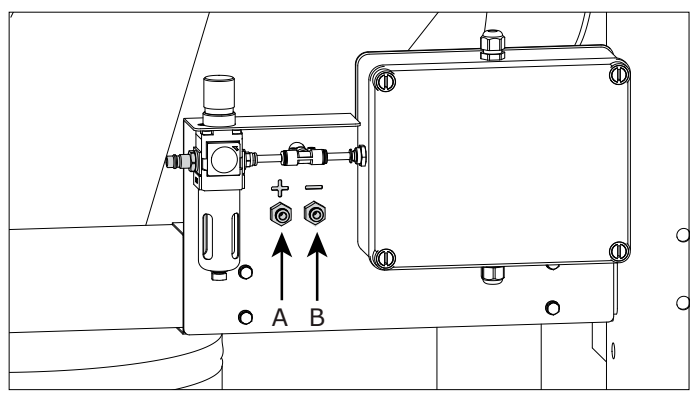

Abb. 4.25 Druckluftanschluss

#### 5 INBETRIEBNAHME

#### 5.1 Allgemeines

- Der Panel muss am Netz angeschlossen sein.
- Hauptschalter (siehe Abb. 6.1E) einschalten.

### 5.2 Checkliste für die Inbetriebnahme

![](_page_12_Picture_31.jpeg)

| #                                                 | Prüfpunkt                                                                                                    | Siehe<br>Abschn. | ок |
|---------------------------------------------------|----------------------------------------------------------------------------------------------------|------------------|----|
| 1.                                                | Ist die Reihenfolge der Filtermodul-<br>adressierung korrekt?                                                                                                    | 4.4.4            |    |
| Absau                                             | gventilator                                                                                                    |                  |    |
| 2.                                                | <ul> <li>Für einen Ventilatorstart die Taste<br/>VENTILATOR EIN/AUS (siehe Abb. 6.1F)<br/>drücken.</li> </ul>                                                                             |                  |    |
|                                                   | <ul> <li>Für einen Stopp des Ventilators erneut<br/>diese Taste drücken.</li> </ul>                                                                                                    |                  |    |
| Filterr                                           | einigungssystem                                                                                                    |                  |    |
| 3.                                                | Nur für MDB:<br>• Zum Aktivieren des Filterreinigungs-<br>systems die Taste FILTERREINIGUNG<br>(siehe Fig. Abb. 6.1G) drücken.                                                            |                  |    |
|                                                   | <ul> <li>Falls zutreffend: Precoatiermittel auf die<br/>Filterpatronen auftragen (siehe die<br/>MDB-Anleitung).</li> </ul>                                                                |                  |    |
|                                                   | • Zum Aktivieren des Precoatier-Timers die<br>Taste VENTILATOR EIN/AUS 20 s<br>gedrückt halten. Als Rückmeldung blinkt<br>die grüne LED viermal auf, begleitet von<br>einem Summersignal. |                  |    |
|                                                   | Nur für SCS:<br>Um die Precoatiermittel-Schutzschicht nicht<br>zu beeinträchtigen, diese Funktion nicht<br>testen.                                                                        |                  |    |
| Plymovent VFD/Panel (frequency inverter) (option) |                                                                                                    |                  |    |
| 4.                                                | Haben Sie die den Parametersatz <sup>*)</sup> in <b>1</b><br>(PT-1000) bzw. 2 (PT-2500) geändert? <i>Siehe</i><br><i>das mit dem VFD/Panel mitgelieferte</i><br><i>Anleitungsblatt.</i>   | 1.3.1            |    |
| *) Stan                                           | dardeinstellung = 3 / ControlPro                                                                                                    |                  |    |

Bei etwaigen Problemen oder Störungen, siehe Kapitel 8 / Störungsbehebung.

#### 5.3 Lernmodus

Der Lernmodus steht ausschließlich für MDB-Systeme und für Systeme mit *zwei* angeschlossenen SCS-Systemen (Master / Slave) zur Verfügung.

| <u>^</u> | <b>ACHTUNG</b><br>ControlGo-Panels sind werkseitig für einen Betrieb<br>mit entweder MDB- oder SCS-Filtersystemen<br>vorbereitet. Sie sind <u>nicht</u> miteinander<br>austauschbar. |
|----------|----------------------------------------------------------------------------------------------------|
| F        | Bei <i>einem</i> (1) SCS-System: mit Kapitel 6 weitergehen.                                                                                                    |
|          |                                                                                                    |

Im Lernmodus kann der Panel an die Größe des Filtersystems "angelernt" werden;

- MDB: die Anzahl von Filterpatronen (mind. 2, max. 64)
- SCS: die Anzahl von Filtersystemen (1 oder 2;
- Standardeinstellung: 1)

Gleichzeitig stellt der Lernmodus den korrekten Kabelanschluss des / der SlaveBoard(s) und die korrekte Einstellung der DIP-Schalter sicher.

![](_page_13_Picture_8.jpeg)

### WARNUNG

Um sicherzustellen, dass alle SlaveBoards der Filtermodule korrekt angeschlossen sind, muss die Lernmodus-Prozedur durchlaufen werden. Eine Unterlassung dieser Anweisung kann zu einer Fehlfunktion des Filterreinigungssystems führen.

#### 5.3.1 Allgemeines

- Das auf Seite 20 abgebildete Flussdiagramm ALLGEMEINES befolgen.
- Bei einem MDB-System:
- Weiter mit Abschnitt 5.3.2
- Bei zwei SCS-Systemen:
- Weiter mit Abschnitt 5.3.3

#### 5.3.2 MDB

 Das auf Seite 21 abgebildete Flussdiagramm MDB befolgen.

#### 5.3.3 SCS (zwei Filtersysteme)

 Das auf Seite 22 abgebildete Flussdiagramm SCS (#2) befolgen.

### 6 BETRIEB

#### 6.1 Bedienfeld

Das Bedienfeld umfaßt folgende Bedienelemente und Kontrolllampen:

#### Abb. 6.1 (siehe auch Abb. V auf Seite 18)

- A Weiße LED | STROMVERSORGUNG EIN
  - LED aus: Stromversorgung aus
  - LED blinkt: das System wird gestartet
  - LED ein: System ist betriebsfertig
- B Grüne LED | VENTILATOR EIN
  - LED aus: Ventilator ist aus
    - LED blinkt: Ventilator läuft nach<sup>30</sup>
  - LED ein: Ventilator dreht
- C Gelbe LED | WARNUNG - LED aus: kein Problem

30. Nachlaufzeit: 60 Sekunden

- LED ein<sup>31</sup>: der Blinktakt verweist auf die Ursache der Warnmeldung; siehe Abschnitt 6.3.1
- D Rote LED | ALARM
  - LED aus: kein Problem
  - LED ein<sup>32</sup>: der Blinktakt verweist auf die Ursache der Alarmmeldung; siehe Abschnitt 6.3.2
- E Hauptschalter
  - Grüne Taste | VENTILATOR EIN/AUS
  - für einen manuellen Start und Stopp des Ventilators
  - um den Precoatier-Timer zurückzusetzen (Taste drücken und 20 s gedrückt halten)
- G Schwarze Taste | FILTERREINIGUNG
  - um einen zusätzlichen Filterreinigungszyklus zu aktivieren
     um den Summer zu unterdrücken (Taste drücken und 5 s gedrückt halten)<sup>33</sup>
  - um die Warn- und Alarmmeldung-LED zurückzusetzen (Taste drücken und 5 s gedrückt halten)
- H Summer | akustisches Signal
- zusammen mit dem ALARMSIGNAL (D)
  - in einigen Fällen: zusammen mit dem WARNSIGNAL (C)
- I Kippschalter 0-1 | Normal Mode / Service Mode
  - normaler Gebrauch: Panel in Normal Mode (1)
     während der Service-, Wartungs- und Reparaturarbeiten: den Panel in den Service-Modus versetzen (0)<sup>34</sup>

![](_page_13_Figure_51.jpeg)

Abb. 6.1 Bedienfeld

### 6.2 Betrieb

#### 6.2.1 Ventilator ein/aus

Für den Start und Stopp des Ventilators bestehen zwei Möglichkeiten:

- manuell über die Taste VENTILATOR EIN/AUS (siehe Abb. 6.1F)
- automatisch<sup>35</sup> über Signale eines externen Geräts, zum Beispiel eines Schweißroboters oder einer Zeitschaltuhr

#### 6.2.2 Filterreinigung

Zum Aktivieren des Reinigungssystems bestehen zwei Möglichkeiten:

- automatisch, druckgesteuert (siehe Abschnitt 2.2.1)
- manuell über die Taste FILTERREINIGUNG (siehe Abb. 6.1G)<sup>36 37</sup>
- 31. Das System bleibt in Betrieb
- 32. Das gesamte System stoppt
- 33. Die Ursache des Warnsignals ist noch nicht behoben
- 34. Im Service-Modus können Ventilator und Filtersystem ausschließlich von Hand aktiviert werden
- 35. Nachlaufzeit: 3 Minuten (für die Beseitigung von Rauchrückständen, falls vorhanden)
- 36. Der Filterreinigungszyklus kann nicht gestoppt / unterbrochen werden
- Um die Schutzwirkung der Filterpatronen-Precoat-Schicht zu schonen, können Sie diese Taste innerhalb der ersten 40 Betriebsstunden des Ventilators und für 40 Stunden nach einem Filteraustausch nicht aktivieren.

#### 6.2.3 Service-Modus [Service Mode]

Beim Umschalten des Panels in den Service-Modus (siehe Abb. 6.11) unterbricht der Ventilator sofort den Betrieb. Auch das Filterreinigungssystem (falls aktiv) wird gestoppt.

Im Service-Modus können Ventilator und Filterreinigungssystem ausschließlich von Hand gestartet<sup>38</sup> bzw. gestoppt werden. Die automatischen Funktionen sind deaktiviert

![](_page_14_Picture_3.jpeg)

# ACHTUNG

Wenn sich der Panel im Service-Modus befindet, übersteuert eine manuell veranlasste Filterreinigung den Precoatier-Timer. Deswegen nicht die Taste FILTERREINIGUNG innerhalb der ersten 40 Betriebsstunden des Systems bzw. 40 Betriebsstunden nach einem Filteraustausch aktivieren, um nicht die Precoatiermittelschicht der Filterpatronen zu beeinträchtigen.

#### 6.3 Signalisationen

| <b>A</b> | Dieser Abschnitt beschreibt kurz die von den roten<br>und gelben LEDs angezeigten Alarmmeldungen. Für<br>ausführlichere Anleitungen zur Störungsbeseitigung<br>siehe Abschnitt 8.1. |
|----------|----------------------------------------------------------------------------------------------------|

#### 6.3.1 WARNUNG

Die gelbe Warn-LED, die in bestimmten Fällen auch vom Summer begleitet wird, kann vier unterschiedliche Blinktakte anzeigen:

| Gelb | Blinktakt | Bedeutung                                   |  |
|------|-----------|---------------------------------------------|--|
|      |           | Filter gesättigt                            |  |
|      |           | Keine Druckluft<br>(Verzögerungszeit: 10 s) |  |
|      |           | Kommunikationsfehler                        |  |
|      |           | Service-Modus [Service Mode]                |  |

Im WARNMODUS wird der Ventilator- bzw. Systembetrieb fortgesetzt.

#### 6.3.2 ALARM

Die rote Alarm-LED, die auch vom Summer begleitet wird, kann zwei unterschiedliche Blinktakte anzeigen:

| Rot | Blinktakt | Bedeutung                 |  |
|-----|-----------|---------------------------|--|
|     |           | Ventilator-/Motor-Ausfall |  |
|     |           | Externes Gerät            |  |

Im ALARMMODUS stoppt der Ventilator- bzw. Systembetrieb sofort.

### WARTUNG

#### 7.1 Regelmäßige Wartung

Die angegebenen Wartungsintervalle hängen von den jeweiligen Arbeits- und Betriebsbedingungen ab. Daher wird -zusätzlich zu der in dieser Anleitung

![](_page_14_Picture_19.jpeg)

angegebenen regelmäßigen Wartung- empfohlen, das gesamte System einmal pro Jahr einer gründlichen Gesamtinspektion zu unterziehen. Wenden Sie sich zu diesem Zweck an Ihren Händler.

![](_page_14_Picture_21.jpeg)

Für

#### WARNUNG

Falls zutreffend, den Panel vor den untenstehenden Aktivitäten in den Service-Modus versetzen; siehe Abb. 6.1I.

| Komponent | Tätigkeit                                                                                                    | Häufigkeit:<br>alle X Monate |      |
|-----------|----------------------------------------------------------------------------------------------------|------------------------------|------|
|           |                                                                                                    | X=3                          | X=12 |
| Panel     | Das Äußere mit einem milden<br>Reinigungsmittel reinigen                                                      | Х                            |      |
|           | Alle Kabelverschraubungen auf korrekten Sitz überprüfen                                                       | Х                            |      |
|           | Darauf achten, dass alle<br>abnehmbaren<br>Schraubklemmenblöcke der<br>Leiterplatte angeschlossen sind        | Х                            |      |
|           | Auf Firmware-Updates<br>überprüfen; siehe Abschnitt 7.2                                                       |                              | Х    |
|           | Einen Reinigungszyklus<br>aktivieren und dabei<br>sicherstellen, dass alle<br>Filterpatronen gereinigt werden |                              | х    |

Für eine Wartung des angeschlossenen Filtersystems, Ventilators und der anderen Komponenten siehe die entsprechenden Anleitungen.

#### 7.2 Firmware

Die neueste Firmware-Version ist im Plymovent-Extranet verfügbar.

- Kontakt zu Ihrem Plymovent-Vertriebspartner aufnehmen, um die neueste Firmware-Version zu erhalten.
- Firmware auf einen leeren USB-Stick herunterladen.
- Das auf Seite 23 abgebildete Flussdiagramm FIRMWARE UPDATE befolgen.

#### STÖRUNGSBEHEBUNG 8

Wenn das System nicht oder nicht ordnungsgemäß funktioniert, dann können Sie möglicherweise anhand der folgenden Checkliste die Störung selbst beheben. Wenden Sie sich bei Misserfolg an Ihren Händler.

![](_page_14_Picture_33.jpeg)

# WARNUNG

Falls zutreffend, den Panel vor den untenstehenden Aktivitäten in den Service-Modus versetzen; siehe Abb. 6.1I.

#### 8.1 Signalisationen

38. Das Filterreinigungssystem setzt den Betrieb fort. Zum Stoppen erneut die schwarze Drucktaste drücken oder den Panel in den Normalbetriebsmodus versetzen.

| Merkmal                          | Problem                                                          | Mögliche<br>Ursache                                                                                                    | Lösung                                                                                                    |  |
|----------------------------------|------------------------------------------------------------------|----------------------------------------------------------------------------------------------------|----------------------------------------------------------------------------------------------------|--|
| WARNUNG: d                       | ie gelbe LED bl                                                  | linkt                                                                                                    |                                                                                                    |  |
| FILTER CLEANING                  |                                                                  | Zwei Funktionen:<br>- um den Summer zu unterdrücken<br>(falls zutreffend)<br>- um die Warn-LED zurückzusetzen              |                                                                                                    |  |
| Die Ursache de<br>die Warn-LED v | es Warnsignals is<br>weiterhin blinker                           | t noch nicht behol<br>n.                                                                                                   | ben. Bis dahin wird                                                                                                    |  |
|                                  | Mangelhafte<br>Absaug-<br>leistung                               | Filterpatronen<br>gesättigt                                                                                                | <ul> <li>Filterpatronen<br/>austauschen<br/>(siehe die<br/>MDB- bzw.<br/>SCS-Anleitung)</li> <li>Precoatier-Timer<br/>zurücksetzen<br/>(siehe Abschnitt<br/>6.1 F)</li> </ul>                                                                                                    |  |
| + Summer<br>während              | Filter-<br>reinigung<br>nicht möglich                            | Keine<br>Druckluft-<br>versorgung<br>Zu niedrige                                                                           | Druckluftanschluss<br>anschließen bzw.<br>reparieren.                                                                                                    |  |
| Filterreinigung                  |                                                                  | Druckluft<br>Druckschalter<br>gelöst oder<br>defekt                                                                        | Druckschalter<br>anschließen bzw.<br>austauschen                                                                                                    |  |
|                                  | Ein bzw.<br>mehrere<br>Filtermodule<br>werden nicht<br>gereinigt | Kommunika-<br>tionsfehler mit<br>einem oder<br>mehreren<br>Filtermodulen                                                   | <ul> <li>Sicherstellen,<br/>dass alle</li> <li>SlaveBoard-<br/>Anschlüsse<br/>korrekt<br/>ausgeführt sind;<br/>siehe Abschnitt<br/>4.4.3 und 4.4.4</li> <li>Sicherstellen,<br/>dass alle DIP-<br/>Schalter richtig<br/>eingestellt sind<br/>(siehe Abb. 4.12<br/>und Abb. 4.13)</li> </ul> |  |
|                                  |                                                                  | SlaveBoard-<br>Kabel (Kabel<br>#1 bzw. #2)<br>defekt                                                                       | Kabel reparieren<br>bzw. austauschen                                                                                                    |  |
|                                  |                                                                  | Leiterplatte in<br>SlaveBoard(s)<br>defekt                                                                                 | Leiterplatte(n)<br>austauschen                                                                                                    |  |
|                                  | Keine<br>druck-<br>gesteuerte<br>Filter-<br>reinigung            | Drahtbrücke<br>auf Eingang<br><u>IN 4</u> gelöst<br>oder entfernt<br>(bei<br>Verwendung<br>eines internen<br>Drucksensors) | Eingang <u>IN 4</u> mit<br>Drahtbrücke<br>belegen                                                                                                    |  |
|                                  |                                                                  | Externer<br>Drucksensor<br>(PT-2500) nicht<br>angeschlossen<br>bzw. defekt                                                 | Externer<br>Drucksensor<br>anschließen bzw.<br>austauschen                                                                                                    |  |
|                                  | Alle automa-<br>tischen<br>Funktionen<br>sind<br>deaktiviert     | Service-Modus<br>[Service Mode]                                                                                            | Panel öffnen und<br>Kippschalter in<br>Position 1 ("Normal<br>Mode") schalten                                                                                                    |  |
|                                  | Unbekannt                                                        | Unbekannt                                                                                                    | Neustart des<br>Systems ausführen<br>Wenden Sie sich an<br>Ihren<br>Plymovent-Händler                                                                                                    |  |

| Merkmal                                               | Problem                                        | Mögliche<br>Ursache                                   | Lösung                                                             |
|-------------------------------------------------------|------------------------------------------------|-------------------------------------------------------|--------------------------------------------------------------------|
| ALARM: die ro                                         | te LED blinkt                                  |                                                       |                                                                    |
|                                                       | 5 s                                            | Zwei Funktionen:<br>- um den Summ<br>- um die Alarm-L | er zu unterdrücken<br>ED zurückzusetzen                            |
| Die Ursache des<br>die Alarm-LED v<br>Neustart ausfüh | s Alarmsignals is<br>weiterhin blinke<br>hren. | st noch nicht beho<br>n und können Sie                | ben. Bis dahin wird<br>können Sie keinen                           |
| + Summer                                              | Ventilator-/<br>Motor-Ausfall                  | Ventilator-<br>steuerung<br>defekt                    | Ventilator/<br>Motor(-Anschluss)<br>reparieren bzw.<br>austauschen |

|          |           |                                        | austauschen                                      |
|----------|-----------|----------------------------------------|--------------------------------------------------|
|          |           |                                        | Ventilatorsteuerung reparieren bzw. austauschen  |
|          | Externes  | Keine                                  | Anschluss                                        |
| + Summer | Gerät     | Kommunikation<br>mit internem<br>Gerät | reparieren                                       |
|          | Unbekannt | Unbekannt                              | Neustart des<br>Systems ausführen                |
| + Summer |           |                                        | Wenden Sie sich an<br>Ihren<br>Plymovent-Händler |

## 8.2 Weitere Fehlerbehebung

| Merkmal                                                                     | Problem                                                                                                    | Mögliche<br>Ursache                                     | Lösung                                                                                                    |
|-----------------------------------------------------------------------------|----------------------------------------------------------------------------------------------------|---------------------------------------------------------|----------------------------------------------------------------------------------------------------|
| Panel                                                                       |                                                                                                    |                                                         |                                                                                                    |
| Die weiße<br>LED<br>(STROM-<br>VERSOR-<br>GUNG EIN)<br>blinkt<br>dauerhaft  | Filter-<br>reinigung<br>nicht möglich<br>Keine Erfassung<br>SlaveBoards<br>(nur für MDB)<br>Si<br>Grad<br>Si<br>Grad<br>Si<br>Si<br>Grad<br>Si<br>Si<br>Si<br>Grad<br>Si<br>Si<br>Si<br>Si<br>Si<br>Si<br>Si<br>Si<br>Si<br>Si<br>Si<br>Si<br>Si |                                                         | <ul> <li>Anschluss zu<br/>dem/den<br/>SlaveBoard(s)<br/>reparieren</li> <li>Sicherstellen,<br/>dass die DIP-<br/>Schalter richtig<br/>eingestellt sind;<br/>siehe Abb. 4.12<br/>und Abb. 4.13</li> <li>Wenn kein<br/>Kommunikations-<br/>fehler vorliegt<br/>(gelbe LED; siehe<br/>Abschnitt 6.3.1):<br/>Lernmodus-<br/>Prozedur<br/>wiederholen<br/>(siehe Abschnitt<br/>5.3)</li> </ul> |
|                                                                             |                                                                                                    | Softwarefehler<br>beim<br>Inbetriebnahme<br>des Systems | <ul> <li>Neustart des<br/>Systems<br/>ausführen</li> <li>Oder: Wenden<br/>Sie sich an Ihren<br/>Plymovent-<br/>Händler</li> </ul>                                                                                                    |
| Filtersystem                                                                |                                                                                                    |                                                         |                                                                                                    |
| Filter-<br>reinigungs-<br>sequenz ist<br>nicht korrekt<br>bzw.<br>unlogisch | Keine<br>optimale<br>Reinigungs-<br>leistung                                                                                                    | Reihenfolge der<br>Adressierung ist<br>nicht korrekt    | Einstellung der<br>DIP-Schalter<br>korrigieren; siehe<br>Abb. 4.12 und Abb.<br>4.13                                                                                                    |

| Merkmal                                                                       | Problem                       | Mögliche<br>Ursache                                                                                                  | Lösung                                            |  |
|-------------------------------------------------------------------------------|-------------------------------|----------------------------------------------------------------------------------------------------|---------------------------------------------------|--|
| Aktivieren der<br>Drucktaste<br>FILTER-<br>REINIGUNG<br>nicht möglich         | Keine<br>Filter-<br>reinigung | Filterreinigung<br>ist innerhalb<br>der ersten 40<br>Betriebs-<br>stunden (nach<br>Filteraustausch)<br>nicht möglich | Drucktaste<br>FILTERREINIGUNG<br>nicht aktivieren |  |
| Absaugventilator                                                              |                               |                                                                                                    |                                                   |  |
| Externes<br>Signal löst<br>keinen<br>(sofortigen)<br>Ventilator-<br>stopp aus | Kein Problem                  | Nachlaufzeit<br>von 3 Minuten<br>aktiv                                                                               | Einfach abwarten                                  |  |

### 9 ERSATZTEILE

ControlGo/Panel

9.1

Die nachfolgenden Ersatzteile sind für das Produkt erhältlich.

![](_page_16_Picture_3.jpeg)

siehe die Explosionszeichnung Abb. VI auf Seite 18.

| ArtNr.     | Beschreibung                            |
|------------|-----------------------------------------|
| 0000103139 | Schaltnetzteil 24V DC 2.5A              |
| 0000113558 | Kontrollleuchte gelb 24V                |
| 0000113631 | Leiterplatte Master-Karte ControlGo/MDB |
| 0000113632 | Leiterplatte Master-Karte ControlGo/SCS |
| 0040900180 | Hauptschalter 25A                       |
| 0324000300 | Kontrollleuchte weiß 24V                |
| 0324000310 | Kontrollleuchte grün 24V                |
| 0324000320 | Kontrollleuchte rot 24V                 |
| 0328050300 | Drucktaste grün                         |
| 0328050320 | Drucktaste schwarz                      |
| 036000060  | Summer                                  |

#### 9.2 Control/SlaveBoard

siehe die Explosionszeichnung Abb. VII auf Seite 17.

| ArtNr.     | Beschreibung             |  |
|------------|--------------------------|--|
| 0000113561 | Leiterplatte Slave-Karte |  |

# 10 ELEKTROSCHALTPLAN

Siehe den separat beigefügten Elektroschaltplan.

![](_page_16_Picture_11.jpeg)

#### 11 ENTSORGUNG

Das Produkt am Ende der Gebrauchsdauer gemäß den örtlich geltenden Vorschriften und/oder Richtlinien entsorgen.

![](_page_16_Picture_14.jpeg)

# EG-KONFORMITÄTSERKLÄRUNG

#### EG-Konformitätserklärung für Maschinen

Wir, Plymovent Manufacturing B.V., Koraalstraat 9, 1812 RK Alkmaar, die Niederlande, erklären hiermit eigenverantwortlich dass das Produkt: - ControlGo

worauf sich diese Erklärung bezieht, die Bestimmungen der folgenden Richtlinien erfüllt:

Richtlinien:

- EMV 2014/30 EU | EMV Richtlinie
- LVD 2014/35 EU | Niederspannungsrichtlinie

Harmonisierte Normen:

- EN-IEC 60204-1:2006 | Sicherheit von Maschinen -Elektrische Ausrüstung von Maschinen - Teil 1: Allgemeine Anforderungen
- EN-IEC 61439-1:2011 | Niederspannungs-Schaltgerätekombinationen - Teil 1: Allgemeine Festlegungen
- EN-IEC 61131-2:2007 | Speicherprogrammierbare
   Steuerungen Teil 2: Betriebsmittelanforderungen und Prüfungen
- EN-IEC 61000-6-2:2005 | Elektromagnetische Verträglichkeit (EMV) - Teil 6-2: Fachgrundnormen - Störfestigkeit für Industriebereiche
- EN-IEC 61000-6-4:2007 | Elektromagnetische Verträglichkeit (EMV) - Teil 6-4: Fachgrundnormen - Störaussendung für Industriebereiche

Alkmaar, Niederlande, den 1. Mai 2020

Jeroen Crezee Manager R&D

Eine **Installation** ist laut Definition eine Kombination aus verschiedenen Fertigfabrikaten oder Komponenten, die von einem Errichter an einem bestimmten Ort zusammengebaut werden. Die unterschiedlichen Komponenten der Anlage sind für einen gemeinsamen Betrieb in einer bestimmten Betriebsumgebung bestimmt und haben eine spezifische Aufgabe zu erfüllen. Die gesamte Anlage muss sich in Übereinstimmung mit den entsprechenden Richtlinien und Normen befinden. Die vom Hersteller vorgeschriebenen Montageanweisungen müssen sich, wie auch die gesamten Installationsverfahren, in Übereinstimmung mit den im Rahmen der Installation gültigen Regeln der Technik und der Installationsvorschriften befinden. Unter Einbeziehung des obenstehend Genannten ist der Errichter für die Fertigstellung der Anlage und für Ausgabe der endgültigen EG-Konformitätserklärung verantwortlich.

#### Abb. I Abmessungen Panel

![](_page_17_Figure_2.jpeg)

Abb. II SlaveBoards

![](_page_17_Picture_4.jpeg)

Abb. III SlaveBoard | Leiterplatte

![](_page_17_Figure_6.jpeg)

Abb. IV Anschlussfolge der SlaveBoards

![](_page_17_Figure_8.jpeg)

#### Abb. V Bedienfeld

![](_page_18_Figure_2.jpeg)

#### Abb. VII Control/SlaveBoard

![](_page_18_Figure_4.jpeg)

#### Abb. VI ControlPro/Panel

![](_page_18_Figure_6.jpeg)

#### Tabelle I Kabelspezifikationen

|    | Anschluss                                   | Empfohlener<br>Kabeltyp | Mit<br>inbegriffen | Örtlich zu<br>beziehen | Für den Einsatz mit |     | Option |
|----|---------------------------------------------|-------------------------|--------------------|------------------------|---------------------|-----|--------|
| #  |                                             |                         |                    |                        | MDB                 | SCS |        |
| 1  | Panel → SlaveBoard (abgeschirmt)            |                         | $\checkmark$       |                        | $\checkmark$        |     |        |
| 2  | SlaveBoard → SlaveBoard                     |                         | $\checkmark$       |                        |                     |     |        |
| 3  | Netzkabel                                   | H05VV-F 3G1             |                    |                        | ✓                   |     |        |
| 4  | Externer Start/Stopp                        |                         |                    |                        |                     |     |        |
| 5  | Externer Alarmeingang                       |                         |                    | $\checkmark$           | $\checkmark$        |     | ✓      |
| 6  | Relaisausgang 1                             | H05VV-F 2X0.75          |                    |                        |                     |     |        |
| 7  | Relaisausgang 2                             |                         |                    | ✓                      | $\checkmark$        |     | ✓      |
| 8  | Druckschalter                               |                         |                    |                        |                     |     |        |
| 9  | Filterdrucksensor (PT-2500)                 | H05VV-F 3G0.5           |                    |                        | ✓                   |     | ✓      |
| 10 | SCS/Slave-Ventil                            | H05VV-F 3G0.75          |                    |                        |                     |     |        |
| 11 | Ventilatorsteuerung (Direktstarter)         | H05VV-F 4X0.5           |                    | ✓                      | ✓                   |     | ✓      |
| 12 | Steuerkabel (SCS-Ventil +<br>Druckschalter) | H05VV-F 5G0.75          |                    |                        |                     |     |        |
| 13 | LightTower   Signalampel                    | H05VV-F 7X0.5           |                    | <b>V</b>               | 2                   |     |        |

### Tabelle II Digitaleingänge

| Eingang |                                    |         |  |
|---------|------------------------------------|---------|--|
|         | Hoch                               | Niedrig |  |
| IN 4    | Auswahl des Filterdrucksensors     |         |  |
|         | intern extern (PT-2500)            |         |  |
| IN 5    | Externes Signal Ventilator ein/aus |         |  |
|         | ein                                | aus     |  |
| IN 6    | N/A                                |         |  |
| IN 7    | N/A                                |         |  |
| IN 8    | N/A                                |         |  |
| IN 9    | Ventilatoralarm                    |         |  |
|         | Alarm                              | normal  |  |
| IN 10   | Druckschalter                      |         |  |
|         | normal                             | WARNUNG |  |
| IN 11   | Externes Alarmsignal               |         |  |
|         | normal                             | Alarm   |  |
| IN 12   | N/A                                |         |  |

![](_page_20_Figure_1.jpeg)

![](_page_21_Figure_1.jpeg)

![](_page_22_Figure_1.jpeg)

![](_page_23_Figure_1.jpeg)

![](_page_24_Picture_0.jpeg)

![](_page_24_Picture_1.jpeg)